BETRIEBSANLEITUNG

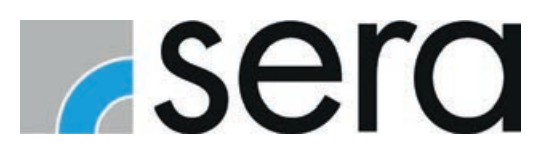

# STEUERUNG Pro+ / iSTEP

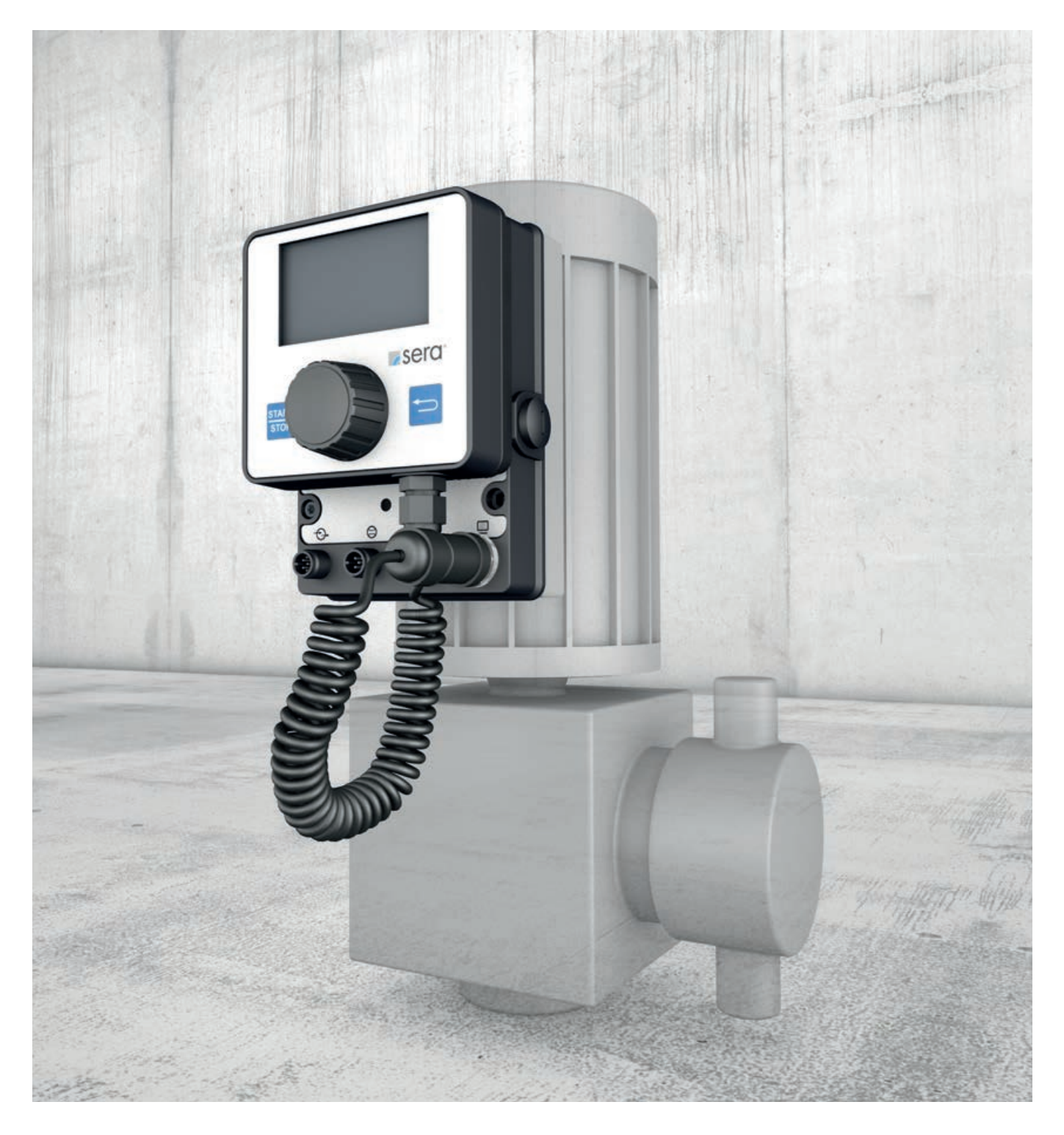

# HINWEIS

Anleitung für die zukünftige Verwendung aufbewahren!

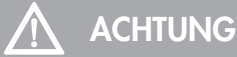

Technische Änderungen vorbehalten!

## Qualitätshinweise

Das **sera** Qualitätsmanagement und Qualitätssicherungssystem ist zertifiziert nach DIN EN ISO 9001:2015. Das **sera** Produkt entspricht den gültigen Sicherheitsanforderungen und Unfallverhütungsvorschriften.

# Über diese Anleitung

Besondere Hinweise in dieser Anleitung sind mit Text und Symbolen gekennzeichnet.

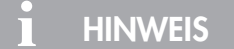

Hinweise oder Anweisungen, die das Arbeiten erleichtern und einen sicheren Betrieb gewährleisten.

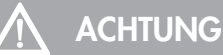

Die Nichtbeachtung dieser Sicherheitshinweise kann Fehlfunktionen oder Sachschäden zur Folge haben.

#### 

Die Nichtbeachtung dieser Sicherheitshinweise kann zu Sach- und Personenschäden führen.

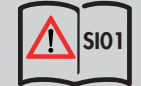

Hinweis auf die Anleitung der SICHERHEITSHINWEISE SI01.

Diese Betriebsanleitung ist in folgende Hauptbereiche unterteilt:

| TRANSPORT & LAGERUNG                     | Seite 6  |
|------------------------------------------|----------|
| PRODUKTBESCHREIBUNG                      | Seite 7  |
| TECHNISCHE DATEN                         | Seite 8  |
| ELEKTRISCHE ANSCHLÜSSE                   | Seite 9  |
| BEDIENUNG                                | Seite 12 |
| FEHLERANALYSE / FEHLERBEHEBUNG           | Seite 47 |
| WARTUNG / AUBERBETRIEBNAHME / ENTSORGUNG | Seite 49 |

# **INHALTSVERZEICHNIS**

| TRANSPORT & LAGERUNG                        | 6  |
|---------------------------------------------|----|
| Allgemein                                   | 6  |
| Lagerung                                    | 6  |
| PRODUKTBESCHREIBUNG                         | 7  |
| Pumpengnschluss                             | 7  |
| Redienelemente                              | 7  |
|                                             | 7  |
|                                             | /  |
|                                             | 8  |
| ELEKTRISCHE DATEN                           | 8  |
| UMGEBUNGSBEDINGUNGEN                        | 8  |
| TEMPERATURANGABEN                           | 8  |
|                                             | 9  |
| Elektrische Schnittstellen                  | 9  |
| Navigation                                  | 12 |
| Start up (Erst-Inbetriebnahme)              | 12 |
|                                             |    |
| BEDIENUNG                                   | 12 |
| LED-Betriebsanzeigen                        | 13 |
| Menü                                        | 14 |
| Betriebsarten                               | 16 |
| Betriebsart MANUELL                         | 17 |
| Betriebsart IMPULS (interne Steuerspannung) | 17 |
| Betriebsart ANALOG                          | 20 |
| Betriebsart CHARGE                          | 22 |
| Chargenmodus ANALOG                         | 23 |
| Chargenmodus MANUELL                        | 24 |
| Chargenmodus IMPULS                         | 25 |
| Chargenmodus REZEPT                         | 26 |
| Betriebsart TIMER                           | 28 |
| Ein-/Ausgänge                               | 29 |
| Eingang 1 (digital)                         | 30 |
| Eingang 2 und 3 (digital/analog)            | 31 |
| Ausgänge 1 und 2 (digital)                  | 32 |
| Analogausgang                               | 33 |
| Extras                                      | 34 |
| Slow-Mode (Schrittmotorpumpe)               | 34 |
| Drehzahlsteuerung (Membranpumpe)            | 34 |
| Drehzahlgrenze                              | 34 |
| Dosierüberwachung                           | 35 |
| Membranüberwachung                          | 37 |
| Niveau                                      | 3/ |
| ბystem                                      | 38 |
| აprache                                     | 38 |
| Display                                     | 38 |
| รบ-Karte                                    | 38 |
|                                             | 39 |
| rasswort                                    | 39 |
|                                             | 40 |
| Datentranster                               | 41 |

| Werkseinstellung                         |    |
|------------------------------------------|----|
| Kalibrierung der Förderstromanzeige      | 42 |
| Info                                     | 44 |
| Meldungen                                |    |
| Einstellungen (Parameter)                | 45 |
| FEHLERANALYSE / FEHLERBEHEBUNG           |    |
| WARTUNG / AUßERBETRIEBNAHME / ENTSORGUNG |    |
| Wartung und Reinigung                    |    |
| Außerbetriebnahme                        |    |
| Entsorgung                               | 49 |
| SOFTWAREUPDATE                           | 50 |

# **TRANSPORT & LAGERUNG**

# 

Sicherheitshinweise sind unbedingt zu beachten und zu befolgen! Siehe Zusatzanleitung "SICHERHEITSHINWEISE". Bei Nichbeachtung der Sicherheitshinweise werden Mensch, Maschine und Umwelt gefährdet.

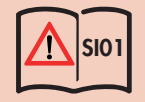

## Allgemein

**sera** Produkte werden vor Auslieferung auf einwandfreie Beschaffenheit und Funktion geprüft. Nach Erhalt muss das Produkt unverzüglich auf Transportschäden kontrolliert werden. Sollten dabei Beschädigungen festgestellt werden, sind diese unverzüglich dem verantwortlichen Spediteur sowie dem Lieferanten mitzuteilen.

## Lagerung

Eine unbeschädigte Verpackung gewährleistet Schutz während der anschließenden Lagerzeit und ist erst dann zu öffnen, wenn das Produkt installiert wird.

Eine sachgemäße Lagerung erhöht die Lebensdauer des Produktes. Sachgemäße Lagerung bedeutet das Fernhalten von nega-tiven Einflüssen, wie Wärme, Feuchtigkeit, Staub, Chemikalien usw.

Folgende Lagervorschriften sind einzuhalten:

- Lagerort: kühl, trocken, staubfrei und mäßig belüftet.
- Lagerungstemperaturen und relative Luftfeuchtigkeit siehe Kap. "TECHNISCHE DATEN"
- Die maximale Lagerzeit in der Standardverpackung beträgt 12 Monate.

Bei Überschreiten dieser Werte sind Produkte aus metallischen Werkstoffen luftdicht in Folie einzuschweißen und mit geeignetem Bindemittel gegen Schwitzwasser zu schützen.

Lösungsmittel, Kraftstoffe, Schmierstoffe, Chemikalien, Säuren, Desinfektionsmittel u.ä. nicht im Lagerraum aufbewahren.

# PRODUKTBESCHREIBUNG

Das Handbedienelement mit Grafikdisplay dient zum Einstellen und Bedienen der Pumpe.

# HINWEIS

- Softwareupdate siehe Kapitel "SOFTWAREUPDATE" auf Seite 50.
- Datentransfer zwischen mehreren Pumpen siehe Kapitel "Datentransfer" auf Seite 41.

## **Pumpenanschluss**

Das Handbedienelement wird von **sera** aus transporttechnischen Gründen nicht montiert. Den Kabelstecker an die Pumpe (**5**) anschließen.

## **Bedienelemente**

| 1 | Grafikdisplay |
|---|---------------|
| 2 | START/STOP    |
| 3 | Click-Wheel   |
| 4 | ZURÜCK        |
|   |               |

## Zubehör

## Anschluss Sauglanzen

Um die Pumpe an eine **sera** Sauglanze anzuschließen, benötigt man einen 8-poligen Kabelstecker (Zubehör Art. Nr.: 90042494 (1) oder 90022885 (**2**)) mit M12 Gewinde.

Dieser Kabelstecker wird an den Niveaueingang der Steuerung Pro+ angeschlossen. Pin-Belegung siehe Kapitel "Niveauanschluss".

Sauglanzen mit dem konfektionierten Kabelstecker ► siehe **sera** Produktkatalog.

# **INTERFACE MODULE**

Das INTERFACE MODULE bietet Anschlussmöglichkeiten für Niveaueingang und Anbindung für PROFIBUS (siehe TM05) und PROFINET (siehe TM07).

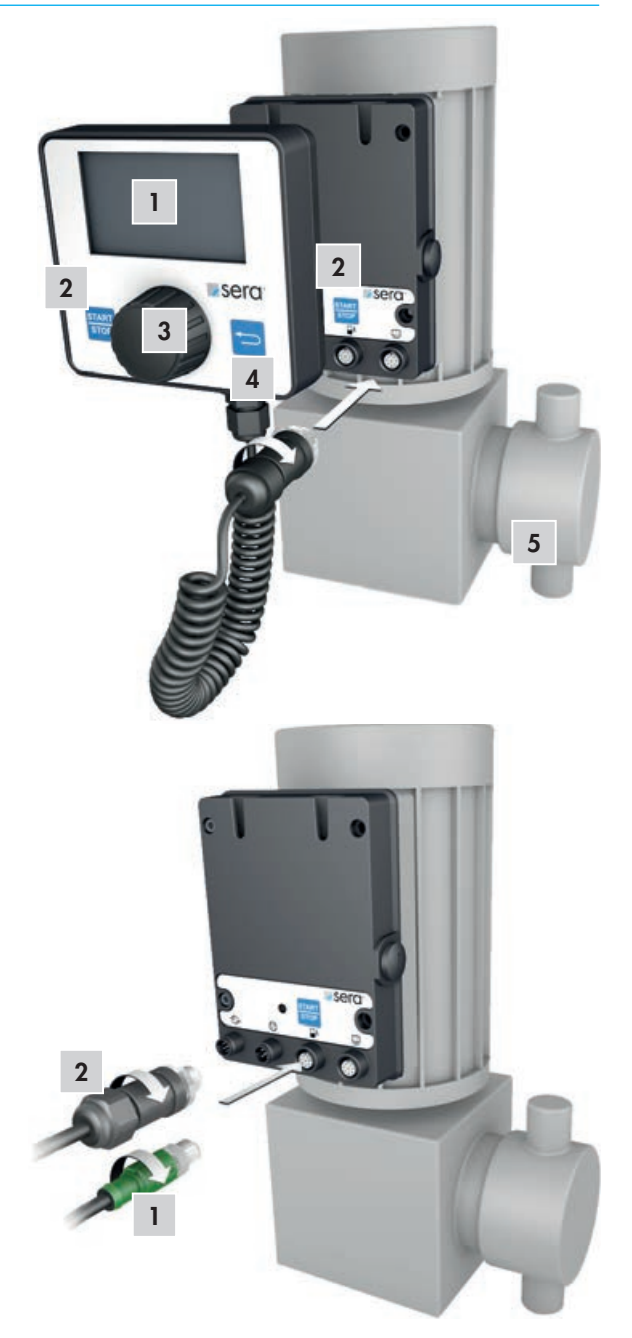

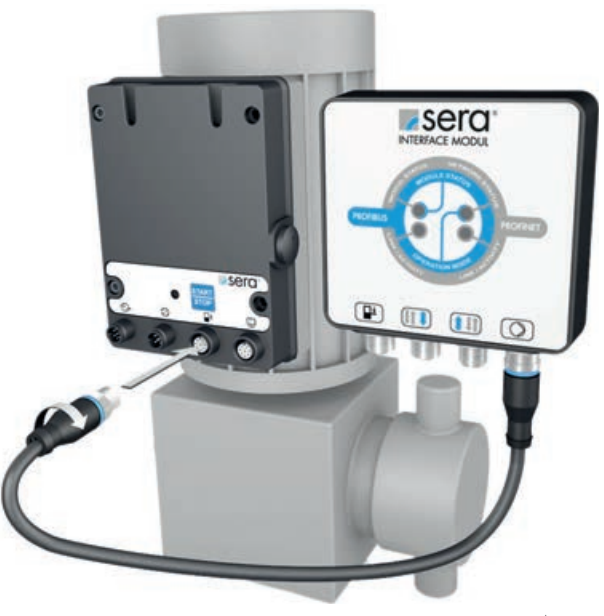

# **TECHNISCHE DATEN**

| ELEKTRISCHE DATEN                                                 |        |                  |
|-------------------------------------------------------------------|--------|------------------|
| Länge Netzkabel                                                   |        | 3 m              |
| Versorgungsspannung / Steuereingang<br>intern / extern            | iSTEP  | 24 V DC / 30V DC |
|                                                                   | C409.2 | 20 V DC / 30V DC |
| Minimale Kontaktsignalzeit<br>Minimaler Abstand zwischen Impulsen |        | 55 ms            |
| Zertifizierung                                                    |        | CE, TR           |

| SIGNALEINGANG                                    |          |
|--------------------------------------------------|----------|
| Spannung Digitaleingang                          | 5 30V DC |
| Max. Belastung 🕨 Analogeingang                   | 24 mA    |
| Impedanz am 0/4-20 mA ► Analogeingang            | 39 Ω     |
| Max. Leitungswiederstand ► Leer-/ Vorleermeldung | 4Κ Ω     |
| Max. Leitungswiederstand 🕨 Kontakt-Signalkreis   | 100K Ω   |
| Abtastrate                                       | 1 ms     |

| SIGNALAUSGANG                           |        |                             |
|-----------------------------------------|--------|-----------------------------|
| Max. Bürde am 0/4-20 mA ► Analogausgang |        | 500 Ω                       |
| Digitaler Ausgang                       | iSTEP  | 24V DC, 30mA / 30V DC, 30mA |
| interne / externe Versorgung            | C409.2 | 20V DC, 30mA / 30V DC, 30mA |

| UMGEBUNGSBEDINGUNGEN           |       |
|--------------------------------|-------|
| Max. relative Luftfeuchtigkeit | < 90% |
|                                |       |
|                                |       |

| Max. Betriebstemperatur      | 40 °C |
|------------------------------|-------|
| Min. Betriebstemperatur      | 0 °C  |
| Max. Aufbewahrungstemperatur | 40 °C |
| Min. Aufbewahrungstemperatur | 0 °C  |

# 

Sicherheitshinweise sind unbedingt zu beachten und zu befolgen! Siehe Zusatzanleitung "SICHERHEITSHINWEISE". Bei Nichbeachtung der Sicherheitshinweise werden Mensch, Maschine und Umwelt gefährdet.

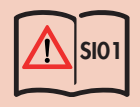

# Elektrische Schnittstellen

Die Steuerung hat 4 Schnittstellen:

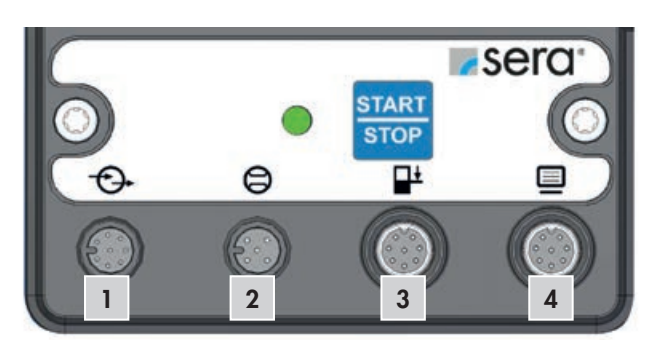

| Nr. | Schnittstelle                                 | Belegung | Funktion                                                                                                    |
|-----|-----------------------------------------------|----------|----------------------------------------------------------------------------------------------------|
| 1   | Externe Ansteuerung                           | 8-polig  | Steuereingänge / Steuerausgänge                                                                                                    |
| 2   | Strömungsüberwachung<br>und Durchflussmessung | 5-polig  | Überwachung des Dosierstroms. Aufbau eines Regelkreises mit<br>einem angeschlossenen Durchflussmesser                                                                                     |
| 3   | Niveauanschluss *<br>INTERFACE MODULE         | 8-polig  | Absicherung Voralarm und Trockenlauf.<br>Anschluss für INTERFACE MODULE.                                                                                                    |
| 4   | Handbedienelement<br>USB-Anschluss            | 8-polig  | Einstellen / Bedienen der Pumpe.<br>Für Softwareupdates (siehe Kapitel "SOFTWAREUPDATE" auf Seite<br>50). Für die Datentransfer zwischen Pumpen (siehe "Datentrans-<br>fer" auf Seite 41) |

# HINWEIS \*

Folgendes ist beim Austausch einer C409.2 Pro+ für C409.2 zu beachten:

## Geänderter Niveauanschluss

(Anschlussstecker 3-polig ► Anschlussbuchse 8-polig) - Anschlusskabel mit Kabeldose 3-polig sind nicht mehr anzuschließen.

- Möglichkeit 1: Austauschen der Kabeldose 3-polig durch Kabelstecker 8-polig (90022885) am Anschlusskabel.
- Möglichkeit 2: Verwenden einer **sera** Sauglanze mit Anschlusskabel und geeignetem Kabelstecker 8-polig (siehe Preiskatalog).

## Externe Ansteuerung (1)

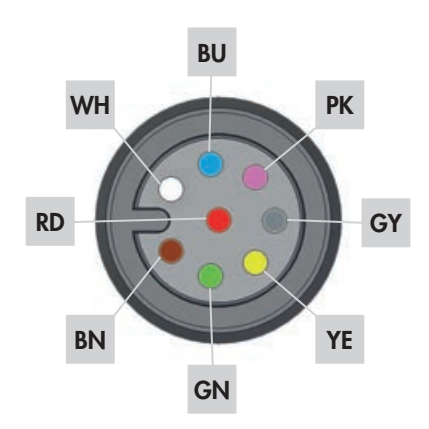

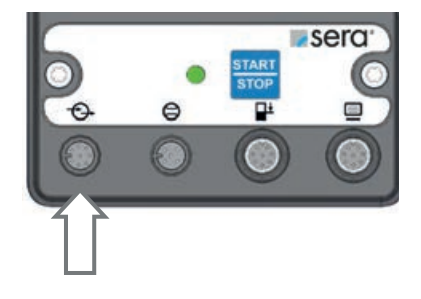

# **ELEKTRISCHE ANSCHLÜSSE**

Alle Ein- u. Ausgänge sind frei parametrierbar.

# 🔨 ACHTUNG

Um eine Beschädigung der Pumpe zu vermeiden, Parametrierung der Ein- und Ausgänge vor dem Anschluss des Steuerkabels durchführen.

# HINWEIS \*

Folgendes ist beim Austausch einer C409.2 Pro+ für C409.2 zu beachten: Geänderte Werkseinstellung der Eingangskonfiguration bei den Eingängen 2 und 3 Konfiguration erforderlich bei Betriebsmodi ANALOG und EXTERN.

• Eingänge müssen gemäß folgender Tabelle für die gewünschte Anwendung konfiguriert werden.

| Pinbel | egung   |             | Funktion (Werkseinstellung) | Pin   | Weitere Funktionen                                                                                                    |
|--------|---------|-------------|-----------------------------|-------|----------------------------------------------------------------------------------------------------|
| WH     | (weiß)  | Eingang 1   | Impuls                      | Pin 1 | Rezept<br>Extern Stopp<br>Start Charge<br>Analog 1/2<br>Entlüftung<br>AUS                                                                                                    |
| BN     | (braun) | Eingang 2 * | Extern Stopp                | Pin 2 | Rezept<br>Impuls<br>Start Charge<br>Analog 1<br>Charge Menge<br>Charge Leistung<br>Entlüftung<br>AUS                                                                            |
| GN     | (grün)  | Eingang 3 * | Analog 2                    | Pin 3 | Rezept<br>Extern Stopp<br>Start Charge<br>AUS<br>Charge Menge<br>Charge Leistung<br>Entlüftung<br>Impuls                                                                        |
| YE     | (gelb)  | 24V extern  | 24V extern                  | Pin 4 | -                                                                                                    |
| GY     | (grau)  | Ausgang 1   | Sammelstörung               | Pin 5 | Hubsignal<br>Niveau Voralarm<br>Trockenlauf<br>Membranbruch<br>Charge Beenden<br>Interner Fehler<br>Keine Strömung<br>Sammelmeldung<br>Pumpe Aktiv<br>AUS<br>Betriebsbereit     |
| РК     | (rosa)  | Ausgang 2   | Hubsignal                   | Pin ó | Niveau Voralarm<br>Trockenlauf<br>Membranbruch<br>Charge beenden<br>Interner Fehler<br>Keine Strömung<br>Sammelmeldung<br>Pumpe Aktiv<br>AUS<br>Betriebsbereit<br>Sammelstörung |

# **ELEKTRISCHE ANSCHLÜSSE**

| Pinbel | egung  |               | Funktion (Werkseinstellung) | Pin   | Weitere Funktionen        |
|--------|--------|---------------|-----------------------------|-------|---------------------------|
| BU     | (blau) | Analogausgang | Analogeingang               | Pin 7 | Restcharge<br>Hubfrequenz |
| RD     | (rot)  | Ground        | Ground                      | Pin 8 | _                         |

# Strömungsüberwachung und Durchflussmessung (2)

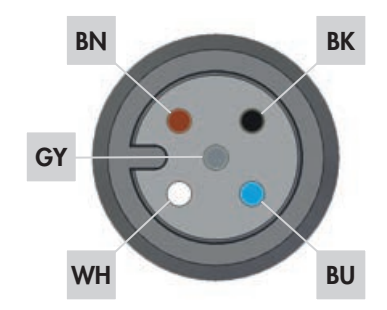

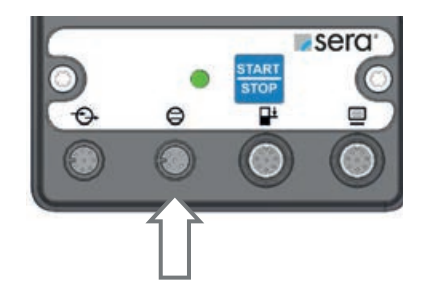

| Aderfo | arbe      | Pin   | Funktion (Werkseinstellung) |
|--------|-----------|-------|-----------------------------|
| BN     | (braun)   | Pin 1 | 1Analog Eingang (0/4-20mA)  |
| WH     | (weiß)    | Pin 2 | Induktiver Sensor (NAMUR)   |
| BU     | (blau)    | Pin 3 | Digitaler Eingang           |
| BK     | (schwarz) | Pin 4 | 15V-Ausgang (20mA max.)     |
| GY     | (grau)    | Pin 5 | Masse                       |

# Niveauanschluss (3)

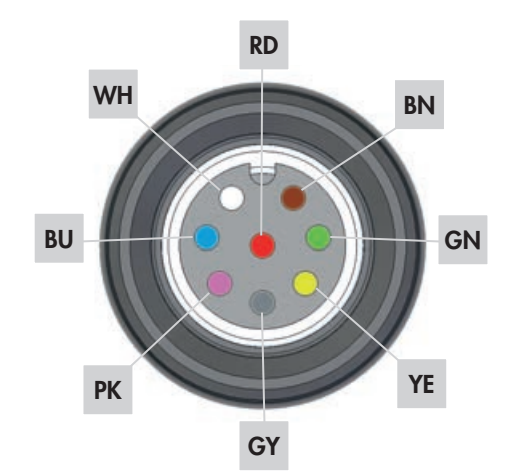

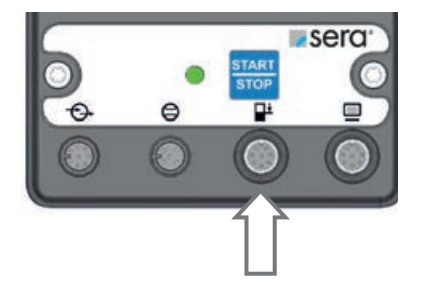

| Aderfarbe |        | Pin   | Funktion (Werkseinstellung) |
|-----------|--------|-------|-----------------------------|
| PK        | (rosa) | Pin 6 | Niveau Voralarm             |
| BU        | (blau) | Pin 7 | Trockenlauf                 |
| RD        | (rot)  | Pin 8 | Masse                       |

Die Eingänge können mit einem potentialfreien Kontaktsignal geschaltet werden.

Voralarm und Trockenlauf sind ab Werk auf abschwimmend schließend eingestellt.

Die Buchsen der Anschlüsse sind A-kodiert und die Zugehörigkeiten der Funktionen sind symbolisch gekennzeichnet.

# WARNUNG

Sicherheitshinweise sind unbedingt zu beachten und zu befolgen! Siehe Zusatzanleitung "SICHERHEITSHINWEISE". Bei Nichbeachtung der Sicherheitshinweise werden Mensch, Maschine und Umwelt gefährdet.

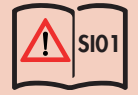

# ACHTUNG

Nach Wiedereinschalten oder Wiederkehr der Spannungsversorgung nach Netzausfall startet die Pumpe wieder mit den eingestellten Parametern in der gewählten Betriebsart.

# 🔨 achtung

Kurzzeitiges Aus- und Wiedereinschalten der Versorgungsspannung ist zu vermeiden! Zwischen Aus- und Wiedereinschalten der Pumpe ist eine Wartezeit von mindestens zwei Minuten einzuhalten!

# 

Pumpe nur an einem geerdeten Netz betreiben!

## Navigation

| DISPLA       | YSYMBOLE                    |                           |            |                     |
|--------------|-----------------------------|---------------------------|------------|---------------------|
| i            | Information                 |                           |            | Click-Wheel drücken |
| Ξ            | Einstellung                 |                           |            |                     |
|              | Warnmeldung                 |                           | $\bigcirc$ |                     |
| 8            | Extern Stopp                |                           |            |                     |
| T            | Hubbewegung                 |                           |            | Click-Wheel drehen  |
| -            | SLOW-MODE                   | nur bei Schrittmotorpumpe | 2          | nach rechts         |
| <b>†</b>     | Home                        |                           |            |                     |
| 8            | Durchflussmessung aktiviert |                           |            |                     |
| 0            | Durchfluss erfasst          |                           |            |                     |
| ÷            | Zurück                      |                           |            | nach links          |
| $\checkmark$ | Ausgewählt                  |                           | 3          |                     |

In den Hauptmenüs Information, Einstellung und Warnmeldung sind Untermenüs und Optionen enthalten.

Durch die Zurück-Taste gelangt man immer in das übergeordnete Menü.

Durch das Drehen des Bedienrades (2) (3) wählt man ein Menü aus und durch das Drücken (1) öffnet sich die nächste Menüebene.

Die Position des Cursors ist immer schwarz hinterlegt.

Um einen Zahlenwert zu ändern, Bedienrad drücken (1) und den Wert durch Drehen auswählen.

Dreht man das Bedienrad nach rechts (im Uhrzeigersinn) (2), erhöht sich der Wert und nach links (gegen den Uhrzeigersinn) (3), verringert sich der Wert. Durch das Drücken (1) bei dem gewünschten Wert ist dieser bestätigt und der Cursor wieder frei.

# Start up (Erst-Inbetriebnahme)

Start up bei der Erstinbetriebnahme der Pumpe durchführen:

• Sprache wählen:

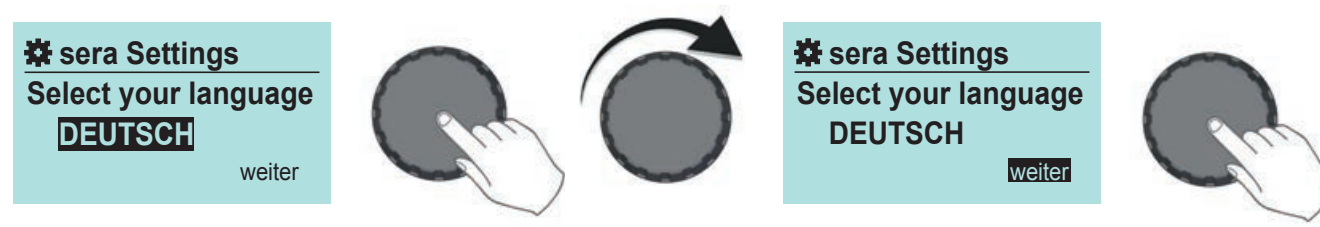

• Gleichermaßen wie die Spracheinstellung Datum und die Uhrzeit einstellen.

• Start up abgeschlossen.

Voreinstellungen siehe Parameterliste.

# LED-Betriebsanzeigen

| Übersicht                                          | LED (Elektronikgehäuse) |               |              |      | Display |        |     |
|----------------------------------------------------|-------------------------|---------------|--------------|------|---------|--------|-----|
| bemebsunzeigen                                     | <b>&gt;</b><br>⊗        |               | sero:        |      |         |        |     |
|                                                    | LED<br>(grün)           | LED<br>(gelb) | LED<br>(rot) | blau | grün    | gelb   | rot |
| Bereit                                             | х                       |               |              | х    |         |        |     |
| Pumpe aktiv                                        | blinkt                  |               |              |      | х       |        |     |
| Interner Fehler                                    |                         |               | х            |      |         |        | х   |
| Netzspannung zu gering / zu hoch                   |                         |               | х            |      |         |        | х   |
| Niveauüberwachung:                                 |                         |               |              |      |         |        |     |
| Niveau Voralarm – Pumpe in Betrieb                 |                         | blinkt        |              |      | blinkt  | blinkt |     |
| Niveau Voralarm – Pumpe steht                      |                         | х             |              |      |         | x      |     |
| Trockenlauf                                        |                         |               | х            |      |         |        | х   |
| Dosierüberwachung (Strömungswächter od. Durch      | flussmesser             | )             |              |      |         |        |     |
| Keine Strömung – Warnmeldung – Pumpe im<br>Betrieb |                         | blinkt        |              |      | blinkt  | blinkt |     |
| Keine Strömung – Warnmeldung – Pumpe steht         |                         | х             |              |      |         | х      |     |
| Keine Strömung – Abschaltung                       |                         |               | х            |      |         |        | х   |
| Durchfluss zu gering – Warnmeldung                 |                         | blinkt        |              |      | blinkt  | blinkt |     |
| Durchfluss zu gering – Abschaltung                 |                         |               | х            |      |         |        | х   |
| Option Membranüberwachung                          |                         |               |              |      |         |        |     |
| Membranbruch                                       |                         |               | х            |      |         |        | х   |
| Analogbetrieb                                      |                         |               |              |      |         |        |     |
| mA-Signal < 3,5 mA                                 |                         |               | х            |      |         |        | х   |
| mA-Signal > 20,5 mA                                |                         |               | х            |      |         |        | х   |
| Service                                            |                         |               |              |      |         |        |     |
| Servicekit bestellen / Pumpe aktiv                 |                         | blinkt        |              |      | blinkt  | blinkt |     |
| Servicekit bestellen / Pumpe nicht aktiv           |                         | х             |              |      |         | х      |     |
| Warnungen                                          |                         |               |              |      |         | х      |     |
| Fehler                                             |                         |               |              |      |         |        | x   |

Menü

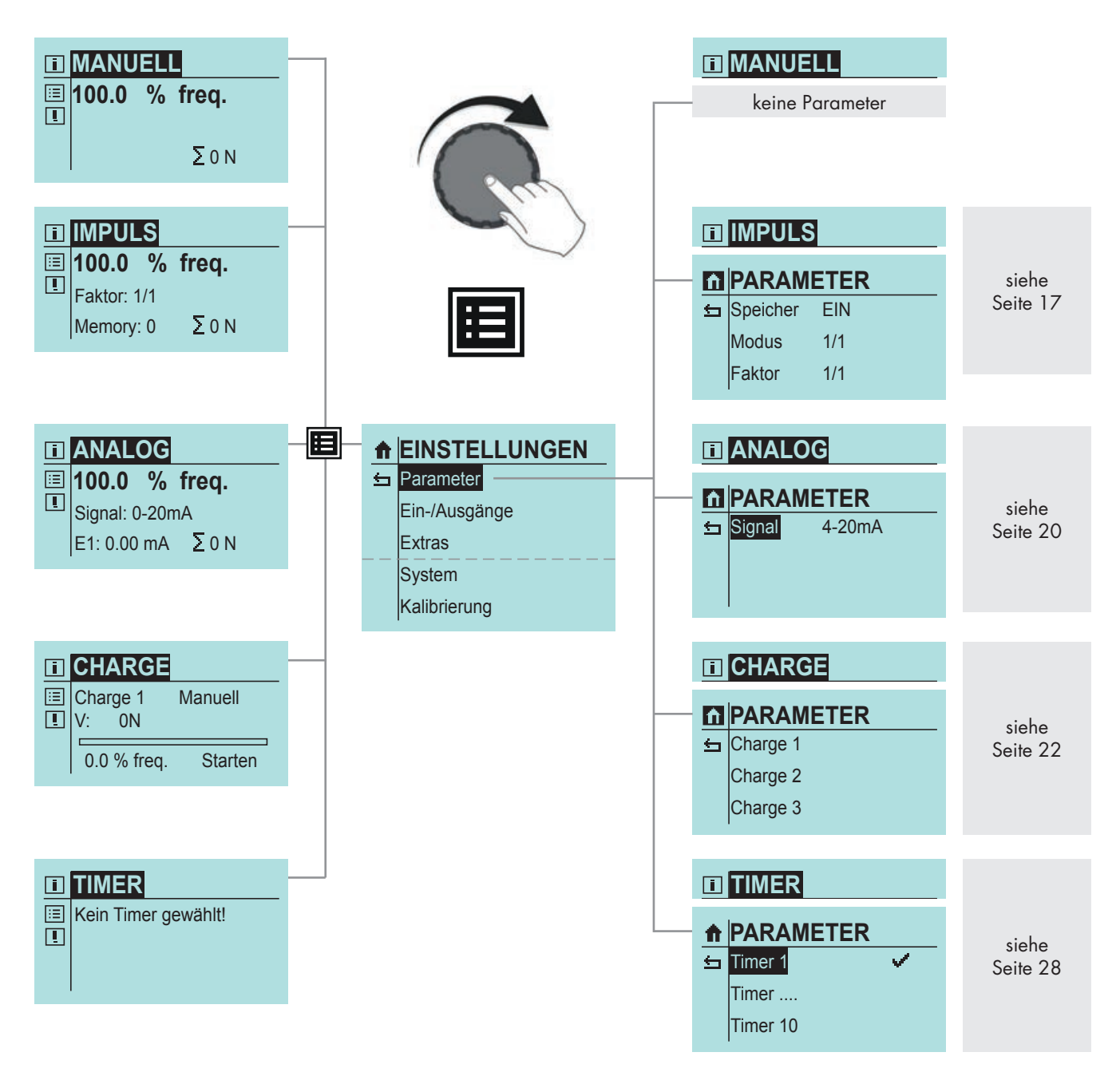

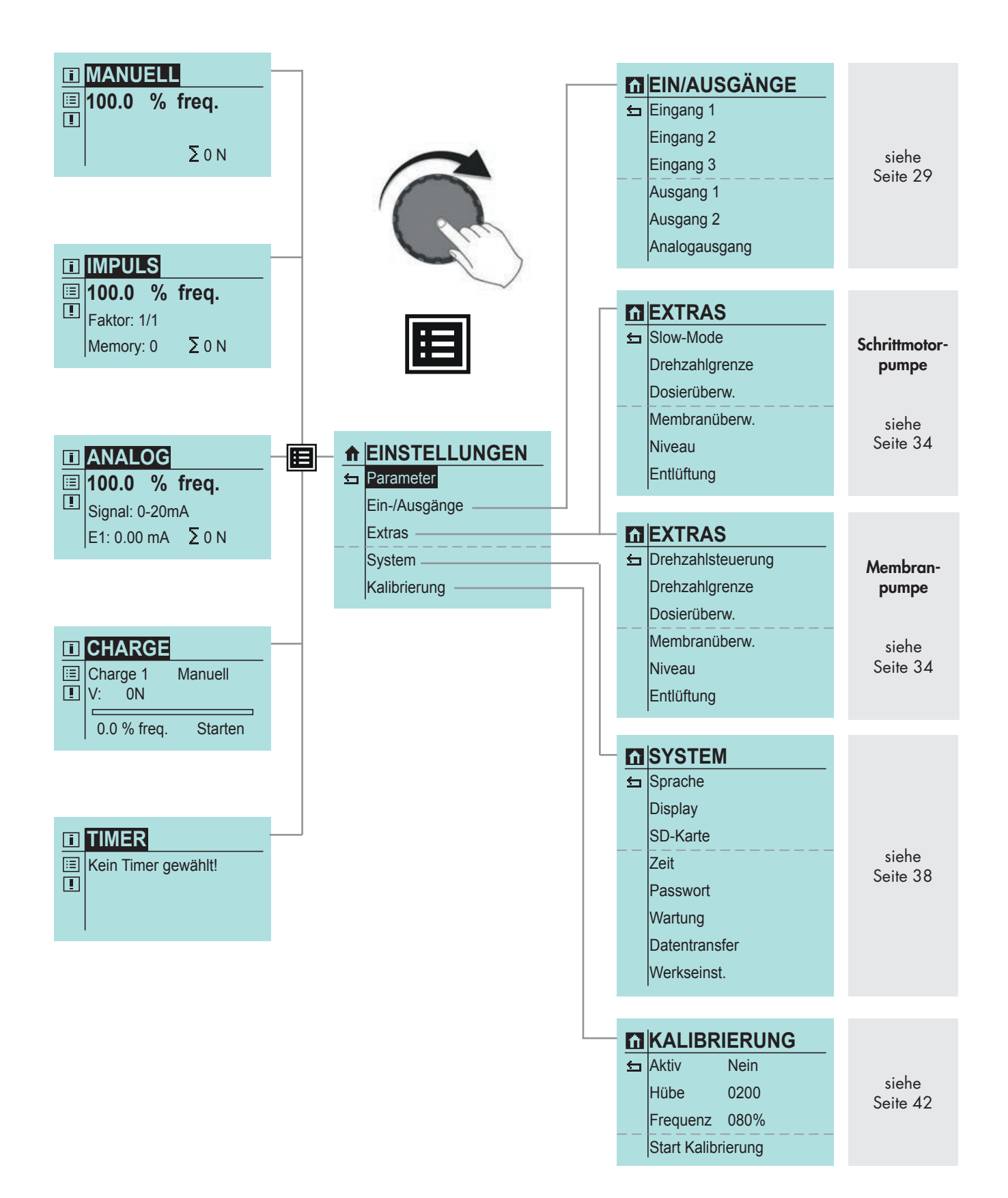

# Betriebsarten

Es kann zwischen fünf verschiedenen Betriebsarten gewählt werden:

| MANUELL                                                                                                    |                                                                                                    |
|----------------------------------------------------------------------------------------------------|----------------------------------------------------------------------------------------------------|
| Vor-Ort-Bedienung und Steuerung der Pumpe ohne externe Ansteuerung. Die Fördermenge<br>kann mit Vorgabe einer Hubfrequenz eingestellt werden. Bei kalibrierter Pumpe wird die<br>Fördermenge in I/h eingestellt statt über die Hubfrequenz.                                                                                                    | ■ MANUELL<br>■ 100.0 % freq.                                                                                                    |
| siehe "Betriebsart MANUELL" auf Seite 17                                                                                                    | ΣοΝ                                                                                                    |
| IMPULS                                                                                                    |                                                                                                    |
| Die Pumpe kann mit eingehenden Impulsen mit Über-, Untersetzung, 1/1 oder im Proportio-<br>nalbetrieb (Anpassung der Drehzahl) betrieben werden.                                                                                                    | IMPULS                                                                                                    |
| siehe "Betriebsart IMPULS (interne Steuerspannung)" auf Seite 17                                                                                                    | Image: Faktor:         1/1           Memory:         0         Σ         0         N                                                                                                    |
| ANALOG                                                                                                    |                                                                                                    |
| Die Hubfrequenz der Pumpe wird über das eingehende Analogsignal gesteuert.                                                                                                    |                                                                                                    |
| siehe "Betriebsart ANALOG" auf Seite 20                                                                                                    | Image: Annabolic         Image: Image: Ima |
| CHARGE                                                                                                    |                                                                                                    |
| Chargendosierung wird wahlweise manuell, über ein externes Impulssignal oder durch ein<br>eingehendes Analogsignal gesteuert. Die Chargenmenge kann in Hüben oder in Litern (nur<br>bei kalibrierter Pumpe) eingegeben werden.<br>siehe "Betriebsart CHARGE" auf Seite 22                                                                                                    | Charge 1 Manuell Charge 1 Manuell O 0 % freq Starten                                                                                                    |
|                                                                                                    |                                                                                                    |
| TIMER                                                                                                    |                                                                                                    |
| TIMER<br>Es ist möglich zwischen zehn verschiedenen Timer-Einstellungen zu wählen.                                                                                                    | 0.0 % req. Otarten                                                                                                    |
| TIMER<br>Es ist möglich zwischen zehn verschiedenen Timer-Einstellungen zu wählen.<br>siehe "Betriebsart TIMER" auf Seite 28                                                                                                    | Image: Timer gewählt!                                                                                                    |
| TIMER<br>Es ist möglich zwischen zehn verschiedenen Timer-Einstellungen zu wählen.<br>siehe "Betriebsart TIMER" auf Seite 28<br>INTERFACE                                                                                                    | Image: Timer gewählt!                                                                                                    |
| TIMER         Es ist möglich zwischen zehn verschiedenen Timer-Einstellungen zu wählen.         siehe "Betriebsart TIMER" auf Seite 28         INTERFACE         Diese Betriebsart wird durch den Anschluss eines sera Interface Modules freigeschaltet. Über die Betriebsart Interface kann die Pumpe über einen PROFIBUS oder PROFINET Master gesteuert, beobachtet und parametriert werden.         PROFIBUS siehe TM05 | I TIMER Kein Timer gewählt! I INTERFACE Manuell 100.0 % freq.                                                                                                    |

## **Betriebsart MANUELL**

Standardverstellung der Fördermenge erfolgt über die Hubfrequenz:

- 0-100% in 0,1% Schritten ► Schrittmotorpumpe
- 0-100% in1% Schritten ► Membranpumpe

Nach einer Kalibrierung wird die Fördermenge im Display als Sollwert in 1/h oder ml/h statt per Hubfrequenzverstellung eingegeben (siehe "Kalibrierung der Förderstromanzeige" auf Seite 42). In der Ansicht Betriebsmeldungen ersetzt die Förderstromanzeige entsprechend die Hubfrequenzanzeige. Zusätzlich wird noch die Gesamtfördermenge in Litern angezeigt.

# HINWEIS

Im Menü – PARAMETER– gibt es zur Betriebsart MANUELL keine Einstellmöglichkeiten.

# **Betriebsart IMPULS (interne Steuerspannung)**

Anschluss eines Impulssignals mit Extern Stopp (interne Steuerspannung):

|    | SEFO<br>START<br>CO<br>CO            |
|----|--------------------------------------|
| WH | Impuls                               |
| BN | Extern Stopp                         |
| GN | Analog 2 Kontaktsignal Kontaktsignal |
| YE | 24V Ausgang                          |
| GY | _Sammelstörung24V DC                 |
| PK | _Hubsignal + ○ ♀                     |
| BU | Analogausgang                        |
| RD | _GND - °                             |

Anschluss eines Impulssignals mit Extern Stopp (externe Steuerspannung / SPS):

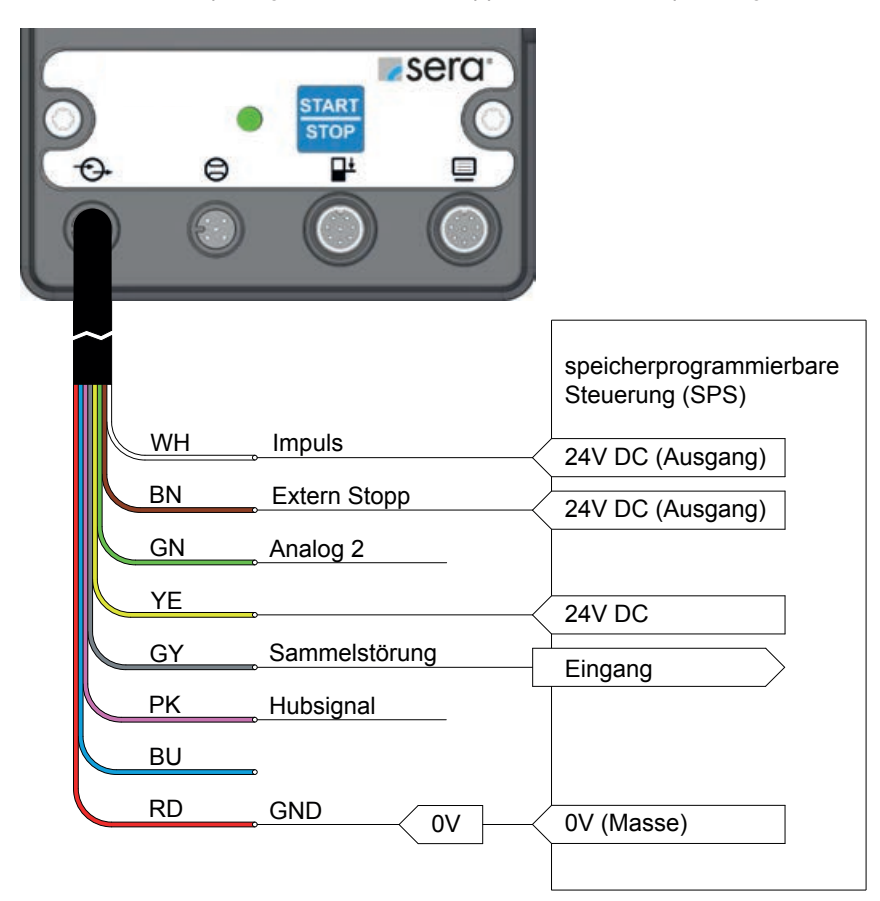

# HINWEIS

Um die Betriebsart IMPULS nutzen zu können, muss mindestens einem Eingang die Funktion IMPULS zugewiesen werden (siehe "Ein-/Ausgänge" auf Seite 29).

Ab Werk ist der Eingang 1 (siehe "Eingang 1 (digital)" auf Seite 30) als Impulseingang und Eingang 2 (siehe "Eingang 2 und 3 (digital/analog)" auf Seite 31) als Extern Stopp voreingestellt.

# 

Die maximale Belastbarkeit der Steuerein- und -ausgänge beträgt:

Eingänge: 30V DC Ausgänge: 30V / 30mA

# 🔨 achtung

Der Anschlusspin Ausgang + / Signal + (Aderfarbe: gelb) ist nicht kurzschlussfest! Bei einem Kurzschluss besteht die Gefahr einer Beschädigung der Steuerelektronik!

Es ist deshalb unbedingt darauf zu achten, dass der Anschluss 24V Ausgang nicht direkt mit anderen Anschlüssen verbunden wird!

# ACHTUNG

Um eine Beschädigung der Pumpe zu vermeiden, Parametrierung der Ein- und Ausgänge vor dem Anschluss des Steuerkabels durchführen. Für den Impulsbetrieb gibt es 4 Betriebsmodi:

| î | PARAM    | ETE | R                 |                                         |
|---|----------|-----|-------------------|-----------------------------------------|
| 与 | Speicher | EIN | $\longrightarrow$ | AUS                                     |
|   | Modus    | 1/1 | >                 | Untersetzung; Übersetzung; Proportional |
|   | Faktor   | 1/1 | >                 | /                                       |

#### Untersetzung

In diesem Modus findet eine Untersetzung der eingehenden Impulse statt. Die Pumpe führt erst nach einer einstellbaren Anzahl von Impulsen (Untersetzungsteiler) einen Hub aus.

#### Übersetzung

In diesem Modus findet eine Übersetzung der eingehenden Impulse statt. Die Pumpe führt nach jedem eingehenden Impuls eine einstellbare Anzahl an Hüben (Übersetzungsfaktor) aus.

## • 1/1

In diesem Modus führt die Pumpe bei jedem eingehenden Impuls genau einen Hub aus.

#### Proportional

Beim ersten eingehenden Impuls beginnt die Dosierung. Wenn während der Dosierung weitere Impulse eingehen und im Impulsspeicher eine festgelegte Impulszahl überschritten wird, wird die Fördermenge der Pumpe so lange erhöht, bis die aufgelaufenen Impulse im Speicher abgearbeitet sind und der eingestellte Impulszahl wieder unterschritten ist. Fallen die Impulse im Speicher wieder unter dem eingestellten Wert, so werden die verbleibenden Impulse wieder mit der ursprünglichen Fördermenge abgearbeitet.

Für diese Betriebsart muss der Impulsspeicher auf "EIN" gestellt sein.

#### IMPULSFAKTOR wählen

Abhängig vom gewählten Impulsmodus entspricht der Impulsfaktor dem Untersetzungs- oder Übersetzungsfaktor.

Der **Untersetzung**sfaktor kann zwischen 1 und 999 gewählt werden. Wird ein Faktor von z.B. 50 gewählt, führt die Pumpe nur bei jedem 50sten eingehenden Impuls einen Hub aus.

Der **Übersetzung**sfaktor kann zwischen 1 und 999 eingestellt werden. Wird ein Faktor von z.B. 50 gewählt, führt die Pumpe bei einem eingehenden Impuls 50 Hübe aus.

#### IMPULSSPEICHER ein-/ausschalten

Die Pumpe ist mit einem Impulsspeicher ausgestattet, der wahlweise ein- und ausgeschaltet werden kann.

Es können maximal 999 Hübe gespeichert werden.

Gehen die Impulse schneller ein als die Pumpe arbeiten kann, werden die Impulse zwischengespeichert und die Hübe später abgearbeitet.

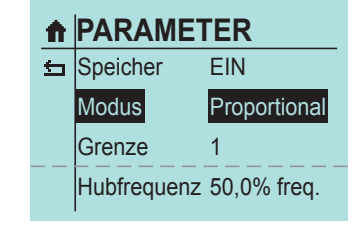

## **Betriebsart ANALOG**

Anschluss von zwei Analogeingängen mit Umschaltung:

|    | SEICI<br>STOP<br>U                    |
|----|---------------------------------------|
| WH | Analog 1/2                            |
| BN | Analog 1 MA-Signal 1(+)               |
| GN | Analog 2 MA-Signal 2(+) Kontaktsignal |
| YE | 24V Ausgang                           |
| GY |                                       |
| РК |                                       |
| BU | <b></b>                               |
| RD | GND mA-Signal 1(-)<br>mA-Signal 2 (-) |

# HINWEIS

Um die Betriebsart ANALOG nutzen zu können, muss mindestens einem Eingang die Funktion ANALOG 1 bzw. ANALOG 2 zugewiesen werden (siehe "Eingang 2 und 3 (digital/analog)" auf Seite 31). Ab Werk ist der Eingang 3 als Analogeingang (ANALOG 2) voreingestellt.

# ACHTUNG

Um eine Beschädigung der Pumpe zu vermeiden, Parametrierung der Ein- und Ausgänge vor dem Anschluss des Steuerkabels durchführen.

#### ANALOGSIGNAL wählen

Es kann zwischen drei verschiedenen Analogsignalen gewählt werden:

- 0-20mA
- 4-20mA
- NORMIERUNG

| i  | ANAL(     | C    |       |
|----|-----------|------|-------|
| := | 100.0     | %    | freq. |
|    | Signal: 0 | -20r | nA    |

E1: 0.00 mA Σ0 N

| î | PARAN  | IETER    | <br>               |
|---|--------|----------|--------------------|
| ⇔ | Signal | 4-20mA → | 0-20mA; Normierung |
|   |        |          |                    |
|   |        |          |                    |
|   |        |          |                    |

# HINWEIS

## Hysterese

Die Steuerung startet die Dosierung ab einer Hubfrequenz von 0,5% und stoppt den Dosiervorgang bei 0,0% Hubfrequenz.

## 0-20 mA

Ein Signal mit einer Steuerstromstärke von 0 mA entspricht 0 % Hubfrequenz, 20 mA entsprechen 100 % Hubfrequenz. In diesem Bereich verhält sich die Hubfrequenz linear zur Steuerstromstärke (siehe folgende Abbildung). Ist das Eingangssignal größer als 20,5 mA, stoppt die Pumpe und es wird eine Störmeldung "Analogsignal > 20 mA" ausgegeben.

## 4-20 mA

Ein Signal mit einer Steuerstromstärke von 4 mA entspricht 0 % Hubfrequenz, 20 mA entsprechen 100 % Hubfrequenz. In diesem Bereich verhält sich die Hubfrequenz linear zur Steuerstromstärke (siehe folgende Abbildung).

Ist das Eingangssignal kleiner als 3,5 mA, gibt die Pumpe eine Meldung "Analogsignal < 4 mA" aus. Ein Drahtbruch (Steuerstromstärke = 0 mA) wird somit erkannt. Ist das Eingangssignal größer als 20,5 mA, stoppt die Pumpe und es wird eine Störmeldung "Analogsignal > 20 mA" ausgegeben.

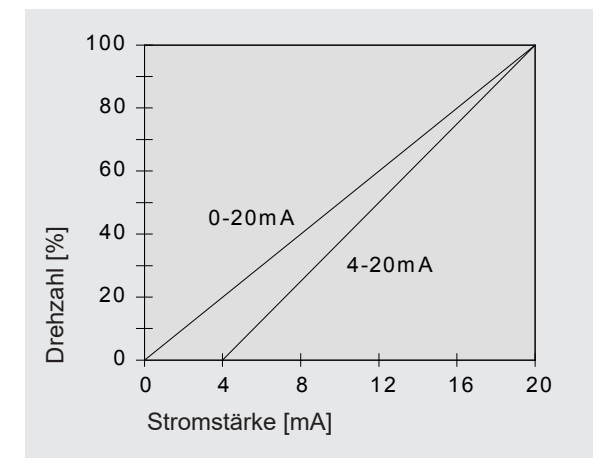

## Normierung

Das analoge Steuersignal kann anwendungsspezifisch normiert werden. Dies ist z.B. erforderlich, wenn ein angeschlossener Regler ein begrenztes Ausgangssignal liefert.

Es werden zwei Punkte vorgegeben, zwischen denen die Zuordnung von Steuerstromstärke zur Hubfrequenz der Pumpe linear ist. Diese zwei Punkte begrenzen zudem den Hubfrequenzbereich der Pumpe gemäß dem Beispiel in der folgenden Abbildung.

## Beispiel: Normierung des Analogsignals

- Punkt 1: 15 % Hubfrequenz bei 5 mA
- Punkt 2: 80 % Hubfrequenz bei 15 mA

Unterhalb einer Steuerstromstärke von 5 mA beträgt die Hubfrequenz der Pumpe 0 %. Oberhalb einer Steuerstromstärke von 15 mA beträgt die Hubfrequenz der Pumpe 80 %.

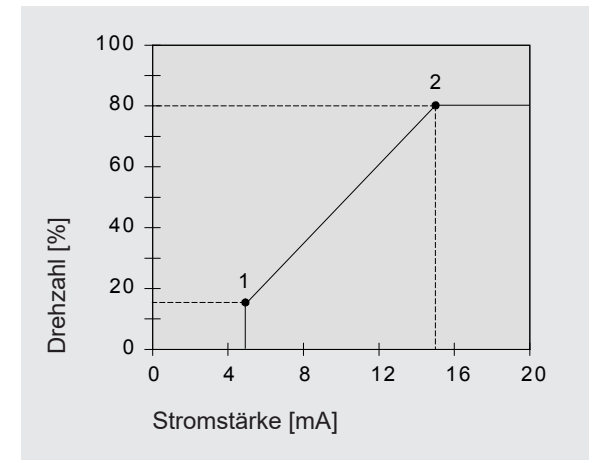

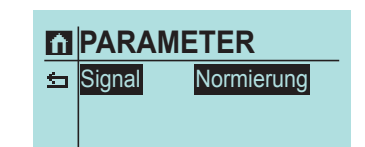

| ŧ | PARAMETER   |            |  |  |  |  |  |  |
|---|-------------|------------|--|--|--|--|--|--|
| ⊴ | Signal      | Normierung |  |  |  |  |  |  |
|   | Analog I1   | 05,0 mA    |  |  |  |  |  |  |
|   | Frequenz f1 | 000 %      |  |  |  |  |  |  |
|   | Analog I2   | 15,0 mA    |  |  |  |  |  |  |

## **Betriebsart CHARGE**

Mögliche Anschlussbelegung bei Chargenbetrieb:

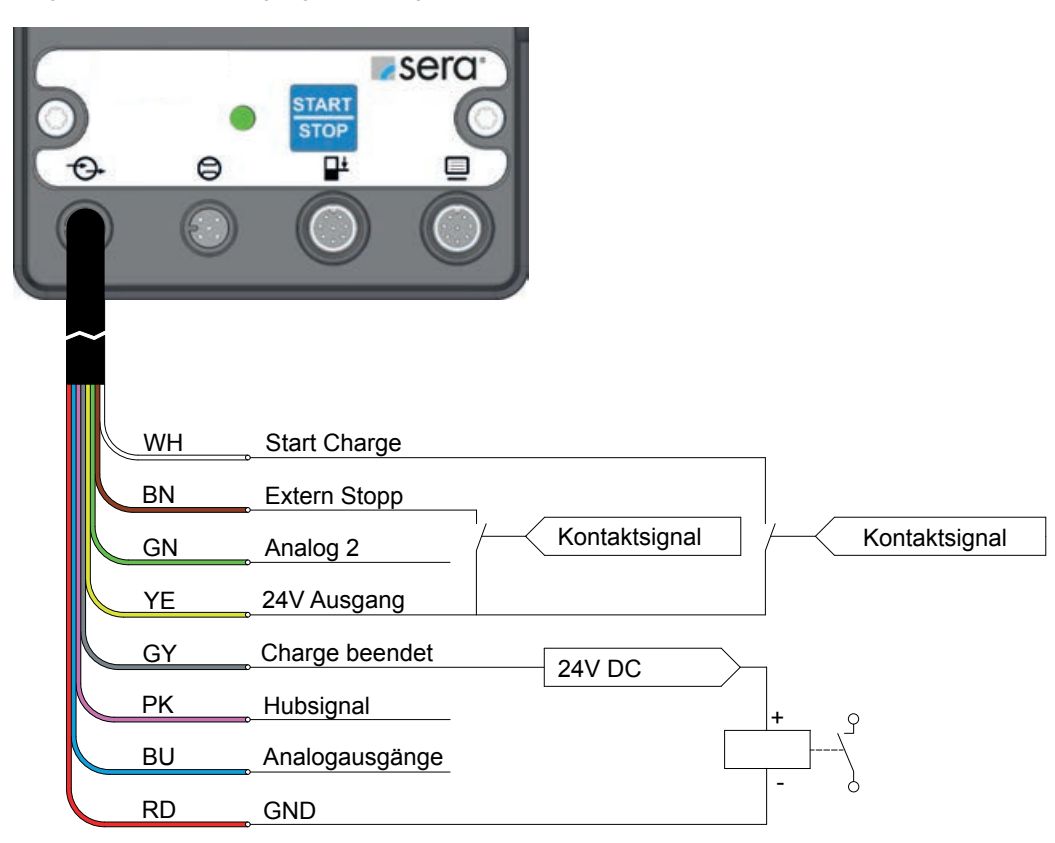

# ACHTUNG

Die maximale Belastbarkeit der Steuerein- und -ausgänge beträgt:

Eingänge: 30V DC Ausgänge: 30V / 30mA

# 🔨 achtung

Der Anschlusspin Ausgang + / Signal + (Aderfarbe: gelb) ist nicht kurzschlussfest! Bei einem Kurzschluss besteht die Gefahr einer Beschädigung der Steuerelektronik! Es ist deshalb unbedingt darauf zu achten, dass der Anschluss 24V Ausgang nicht direkt mit anderen Anschlüssen verbun-

Ls ist deshalb unbedingt daraut zu achten, dass der Anschluss 24V Ausgang nicht direkt mit anderen Anschlussen verbunden wird!

ACHTUNG

Um eine Beschädigung der Pumpe zu vermeiden, Parametrierung der Ein- und Ausgänge vor dem Anschluss des Steuerkabels durchführen.

## Chargenmodus ANALOG

Für den Betrieb im analogen Chargenmodus werden die beiden vorhandenen Analogeingänge und der verbleibende digitale Eingang der Dosierpumpe verwendet.

Über einen der Analogeingänge wird das gewünschte Chargen-Volumen vorgegeben. Hierzu stellt man bei der Parametrierung der Pumpe das gewünschte maximale Chargen-Volumen ein. Dieses Chargen-Volumen entspricht mit seiner Wertigkeit dem Eingangssignal von 20mA. Alle kleineren Eingangssignale werden bis 4mA linear mit dem eingestellten Maximalvolumen verrechnet. Bei allen Eingangssignalen unter 4mA beträgt die Chargenmenge 0 Liter.

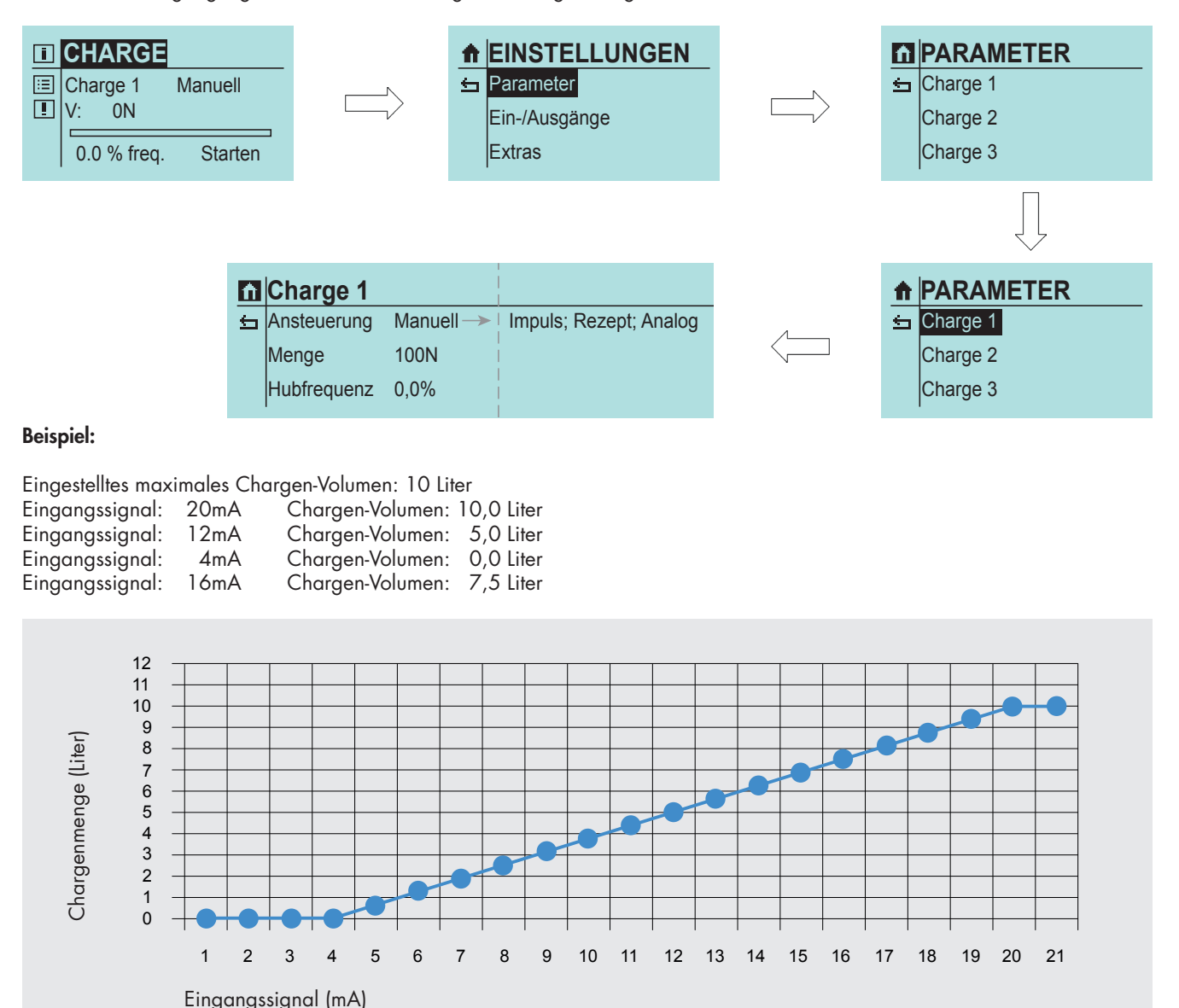

Bei der Einstellung der Fördergeschwindigkeit verhält es sich genauso wie bei der Chargenmenge. Erst wird der maximale Wert, welcher dann dem 20mA Signal entspricht, ausgewählt. Durch ein entsprechendes Eingangssignal zwischen 4mA und 20mA kann nun die Förderleistung eingestellt werden.

Im Gegensatz zur Chargenmenge kann die Fördergeschwindigkeit auch während der Förderung einer Charge verändert werden. Zur Änderung der Chargenmenge über das Eingangssignal darf die Charge nicht aktiv sein. Bei Beginn der Chargenförderung wird die Chargenmenge, welche über das Eingangssignal vorgegeben wurde, festgehalten. Das Eingangssignal hat dann keinen Einfluss mehr auf die Chargenmenge.

Zum Starten des Fördervorgangs ist ein Signal am digitalen Eingang erforderlich. Dieses Signal muss während des Fördervorgangs gehalten werden. Wird das Signal vor Ende der Chargenföderung unterbrochen, wird die aktuelle Charge abgebrochen. Eine neue Charge beginnt dann mit Neuanlegen des Signals.

Ein Pausieren der Charge ist über Verstellung der Fördergeschwindigkeit möglich.

# **Chargenmodus MANUELL**

Bei der manuellen Charge wird die Charge direkt an der Pumpe gestartet, gff. pausiert und gestoppt. Einer der drei Chargen muss entsprechend der Anforderung eingestellt werden.

| CHARGE Charge 1 Manuell V: 0N 0.0 % freq. Starten                                                                                                    |                    | <ul> <li>★ EINSTELLUNGEN</li> <li>★ Parameter</li> <li>Ein-/Ausgänge</li> <li>Extras</li> </ul>                        |            | <ul> <li>         PARAMETER     </li> <li>         Charge 1         Charge 2         Charge 3         </li> </ul>                    |  |  |  |
|----------------------------------------------------------------------------------------------------|--------------------|----------------------------------------------------------------------------------------------------|------------|----------------------------------------------------------------------------------------------------|--|--|--|
| (Beispiel: Charge Manuell, 200                                                                                                    | ) Hübe (Menge N    | I) bei 50% Hubfrequenz)                                                                                                |            |                                                                                                    |  |  |  |
| Charge 1AnsteuerungManuellMenge200NHubfrequenz50,0%                                                                                                    | ÷                  | Image: Charge 1       Manuell         Image: Charge 1       Manuell         V: 200N       50,0 % freq.         Starten |            |                                                                                                    |  |  |  |
| Start der manuellen Charge:                                                                                                    |                    |                                                                                                    | $\sim$     |                                                                                                    |  |  |  |
| Im Display auf "Starten" navig                                                                                                    | ieren.             |                                                                                                    | $\bigcirc$ | Image 1     Manuell       Image 1     Manuell       V:     200N       50,0 % freq.     Starten                                       |  |  |  |
| START/STOP Taste am Handbe<br>loder am Pumpengehäuse drüc                                                                                                    | edienelement       |                                                                                                    |            |                                                                                                    |  |  |  |
| (Displayfarbe wechselt auf "grün")<br>START<br>STOP<br>STOP |                    |                                                                                                    |            |                                                                                                    |  |  |  |
| Jetzt kann die Charge über da                                                                                                    | s Click-Wheel gest | tartet werden.                                                                                                    | $\frown$   |                                                                                                    |  |  |  |
| V = Anzahl der Hübe der Charge<br>R = verbleibende Hübe der Charge<br>Der Balken zeigt den Fortschitt der Charge an. Die Chargendosierung<br>kann durch Drücken des Click-Wheels pausiert werden.                                                                                                    |                    |                                                                                                    |            |                                                                                                    |  |  |  |
| Erneutes Drücken bewirkt wied<br>gendosierung.                                                                                                    | er den Start und d | lie Fortsetzung der Char-                                                                                              | P          | Image: Charge 1       Manuell         Image: Charge 1       Manuell         V: 200N       R: 152N         50,0 % freq.       Starten |  |  |  |
|                                                                                                    |                    |                                                                                                    |            |                                                                                                    |  |  |  |
| Das Drücken des Zurück-Buttons bewirkt den Abbruch der Charge.                                                                                                    |                    |                                                                                                    |            |                                                                                                    |  |  |  |

# HINWEIS

Über entsprechend konfigurierte Ausgänge können Signale für "Restcharge" und "Charge beendet" ausgewertet werden (siehe "Ausgänge 1 und 2 (digital)" auf Seite 32).

## Chargenmodus IMPULS

Die Funktion Start Charge muss der Eingang haben. In Parameter muss die Ansteuerung der Charge auf Impuls gestellt sein. Bei einem eingehenden Impuls startet die ausgewählte Charge.

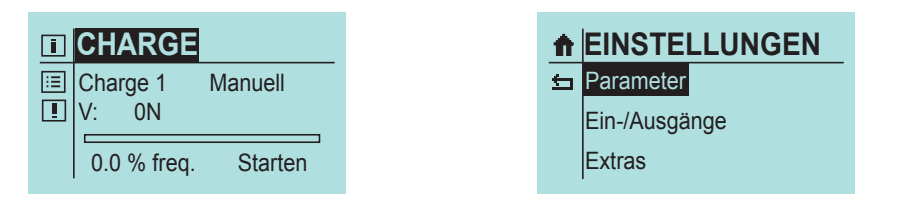

| ħ | PARAMETER |
|---|-----------|
| ⇔ | Charge 1  |
|   | Charge 2  |
|   | Charge 3  |

(Beispiel: Charge Impuls, 200 Hübe (Menge N) bei 50% Hubfrequenz)

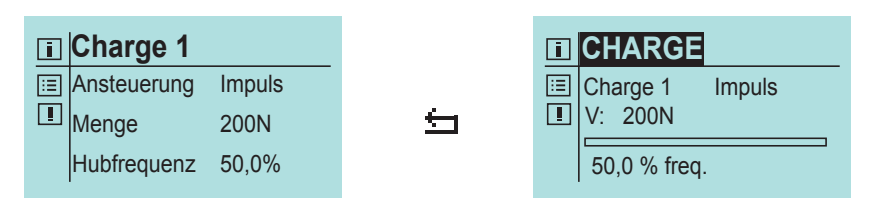

# HINWEIS

Voraussetzung für den Chargenmodus Impuls ist die Konfiguration eines Eingangs mit der Ansteuerung "Start Charge" (siehe "Ein-/Ausgänge" auf Seite 29).

START/STOP Taste am Handbedienelement (oder am Pumpengehäuse drucken)

(Displayfarbe wechselt auf "grün")

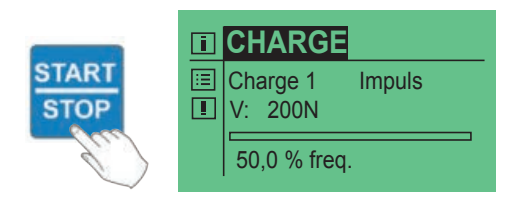

Sobald nun ein Impuls über den entsprechenden Eingang empfangen wird, startet die Charge.

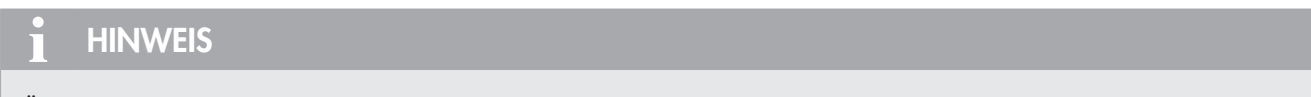

Über entsprechend konfigurierte Ausgänge können Signale für "Restcharge" und "Charge beendet" ausgewertet werden (siehe "Ausgänge 1 und 2 (digital)" auf Seite 32).

## Abbruch der Charge

Der Abbruch der Charge kann über die START/STOP Tasten an der Pumpe oder durch ein externes Signal erfolgen ("Extern Stopp").

# HINWEIS

Für "Extern Stopp" muss ein weiterer Eingang entsprechend konfiguriert sein. (siehe "Ein-/Ausgänge" auf Seite 29).

## **Chargenmodus REZEPT**

Im Chargenmodus REZEPT können (bis zu) drei Chargen unabhängig voneinander programmiert werden. Die Ansteuerung der jeweiligen Charge muss auf "Rezept" gestellt sein.

| CHARGE Charge 1 Manuell V: 0N 0.0 % freq. Starten  |   | <ul> <li>★ EINSTELLUNGEN</li> <li>★ Parameter</li> <li>Ein-/Ausgänge</li> <li>Extras</li> </ul> | PARAMETER     Subscript{Charge 1     Charge 2     Charge 3     Charge 3 |
|----------------------------------------------------|---|-------------------------------------------------------------------------------------------------|-------------------------------------------------------------------------|
| Charge 1AnsteuerungRezeptMenge250NHubfrequenz80,0% | ÷ | CHARGE     Charge 1 Rezept     V: 250N     80,0 % freq.                                         |                                                                         |

(Bsp. zeigt drei unterschiedliche Chargeneinstellungen).

|                                                       | ī | CHARGE                      | ī | CHARGE          |
|-------------------------------------------------------|---|-----------------------------|---|-----------------|
| <ul><li>□ Charge 1 Rezept</li><li>□ V: 250N</li></ul> |   | Charge 2 Rezept<br>V: 1500N |   | Charge 3 Rezept |
| 80,0 % freq.                                          |   | 50,0 % freq.                |   | 77,5 % freq.    |

# HINWEIS

Die Funktionen der Eingänge muss jeweils auf "Rezept" eingestellt sein. (siehe "Ein-/Ausgänge" auf Seite 29).

START/STOP Taste am Handbedienelement (oder am Pumpengehäuse drucken)

(Displayfarbe wechselt auf "grün")

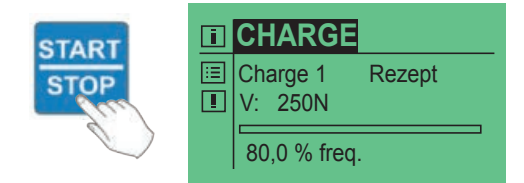

Sobald ein Signal über den entsprechenden Eingang empfangen wird, starten die jeweilige Charge.

# HINWEIS

Das Eingangssignal muss dauerhaft anliegen - sobald das Signal nicht mehr anliegt, wird die akutelle Charge abgebrochen.

Eingang 1 startet Charge 1 Eingang 2 startet Charge 2 Eingang 3 startet Charge 3

# **HINWEIS**

Eingehende Signale während der Chargendosierung werden nicht zwischengespeichert.

Die Wiederholung einer Charge (bzw. der Start einer anderen Charge) kann erst nach Beendigung der laufenden Charge erfolgen.

## Abbruch der Charge während der Chargendosierung

- kann über die START/STOP Tasten an der Pumpe erfolgen
- erfolgt durch Unterbrechung des Eingangssignals

# HINWEIS

Über entsprechend konfigurierte Ausgänge können Signale für "Restcharge" und "Charge beendet" ausgewertet werden (siehe "Ausgänge 1 und 2 (digital)" auf Seite 32).

## **Betriebsart TIMER**

Betriebsart TIMER wählen.

 Image: Timer gewählt!

 Image: Second state

 Image: Parameter state

 Image: Timer 1

Timer .... Timer 10

zur Verfügung.

Es stehen 10 unabhängige Timer

Die Timer ermöglichen eine Chargendosierung, bei welcher eine Charge zu einer eingestellten Uhrzeit beginnt, oder ein zeitgesteuertes EIN-und AUSSCHALTEN der Pumpe.

Jedem Timer kann eine Hubfrequenz zugeordnet werden.

Den Timern kann ein Intervall von aufeinander folgenden Tagen (Mo-Fr, Mo-So, Sa-So) oder einzelne Wochentage zugeordnet werden.

| ń | Timer 1   |             |                                |
|---|-----------|-------------|--------------------------------|
| ≤ | Modus     | AUS>        | Manuell; Charge                |
|   | Intervall | Täglich —   | Wochentag                      |
|   | Periode   | Mo-So       | Mo-Fr; Sa-So                   |
|   | Start     | 00:00       |                                |
|   | Ende      | 00:00       | beim Modus "AUS" und "Manuell" |
|   | Charge:   | V: ON→      | beim Modus "Charge"            |
|   | Hubfreq.  | 0,0 % freq. |                                |

#### **Beispiel:**

Es soll an einem Wochentag (Dienstags) eine manuelle Dosierung (bei 50% Hubfrequenz), jeweils von 10:00 bis 10:30 Uhr erfolgen.

#### Ablauf

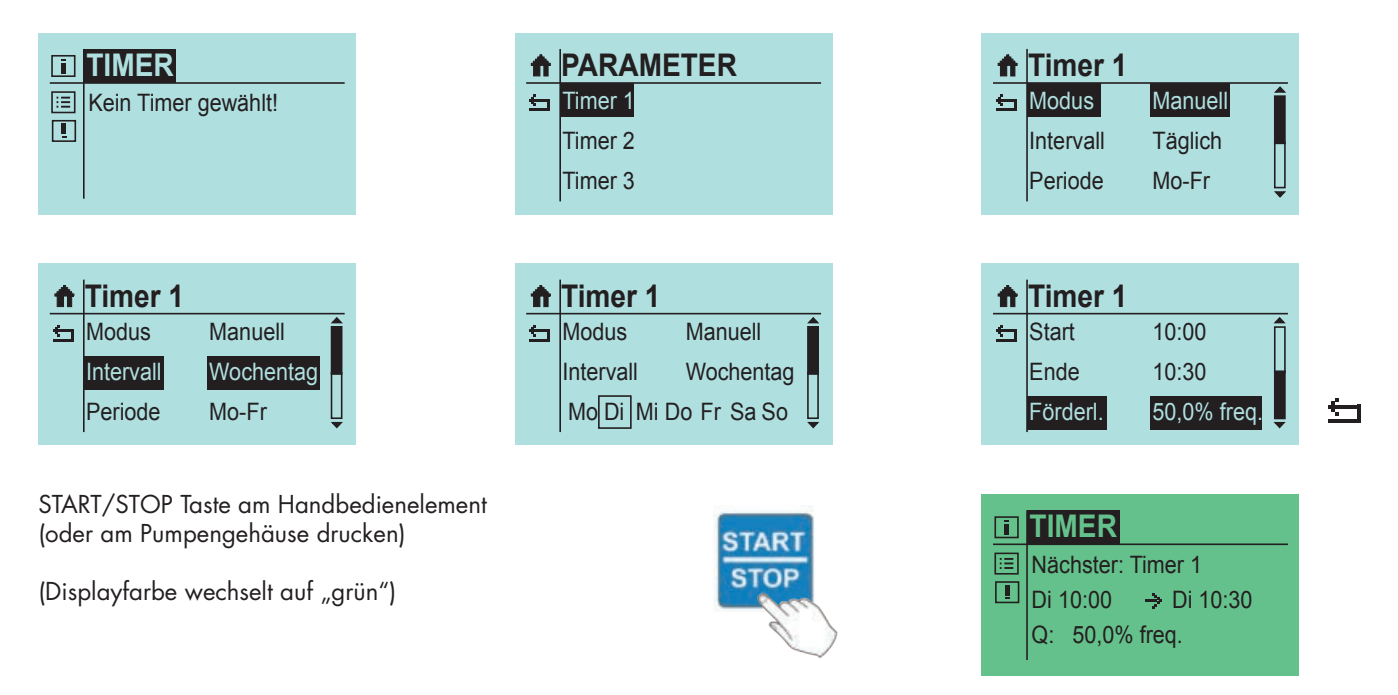

# i HINWEIS

Ein evtl. Überschneiden von eingestellten Zeiträumen wird verhindert! (Eine entsprechende Meldung wird auf dem Display angezeigt).

# Ein-/Ausgänge

Die Pumpe verfügt über drei Eingänge und drei Ausgänge, welche entsprechend den jeweiligen Betriebsbedingungen variabel per Menü konfiguriert werden können.

Es ist möglich den drei Eingängen die gleichen Funktionen zuzuordnen.

# **HINWEIS**

Sind mehrere Eingänge gleich konfiguriert, so werden die Eingangssignale per ODER-Verknüpfung ausgewertet. Dass heißt, sobald einer der Eingänge die Funktion erfüllt, wird die Funktion ausgeführt.

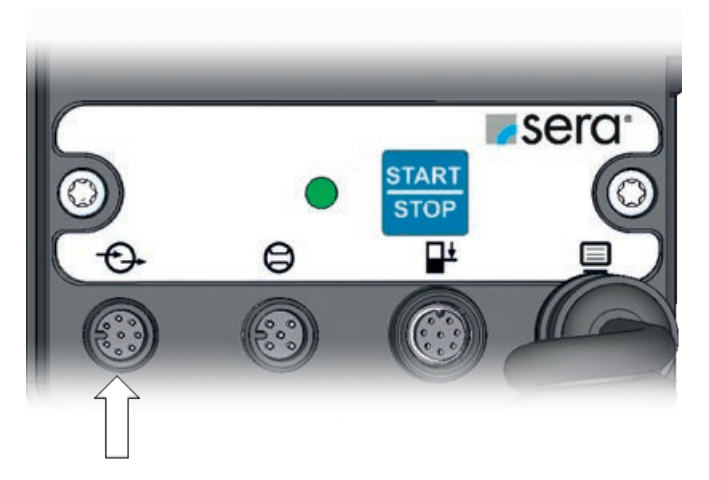

#### Ein- und Ausgänge

(Pinbelegungen siehe Betriebsanleitung der Pumpe)

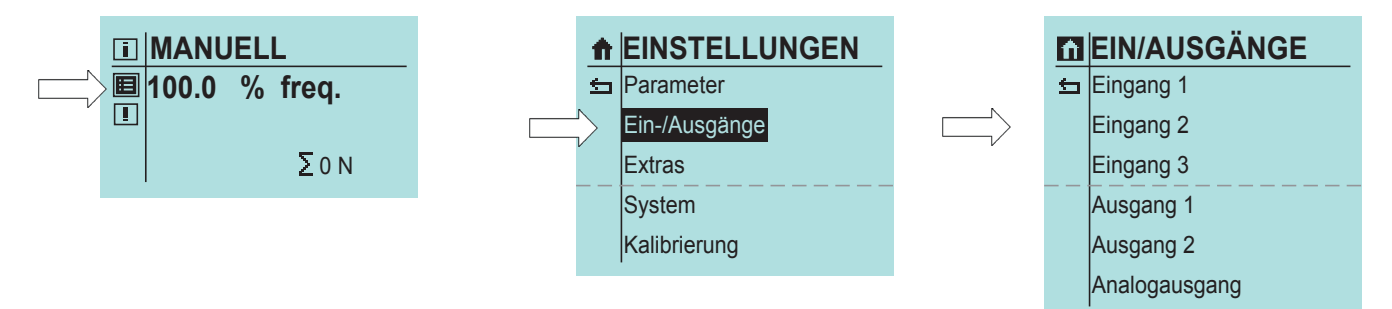

# Eingang 1 (digital)

Dem Eingang 1 kann eine von sechs verschiedenen Funktionen zugewiesen werden. Wahlweise ist auch eine Ausschaltung möglich.

#### Funktion

#### • AUS

Dem Eingang wird keine Funktion zugeordnet.

#### • Extern Stopp

Funktion zum externen Anhalten der Pumpe. Diese Funktion ist betriebsartübergreifend gültig.

# HINWEIS

Wird die Pumpe über Extern Stopp angehalten, so erscheint im Display das Extern Stopp Symbol. Eine laufende Charge wird durch **Extern Stopp** abgebrochen.

#### Entlüftung

Konfiguration des Eingangs zur Aktivierung der Entlüftung.

#### Impuls

Konfiguration des Eingangs als Impulseingang

#### Analog 1/2

Diese Funktion dient zur Umschaltung zwischen den beiden Analogeingängen. Analog 1 und Analog 2 (Eingang 2 und 3) über Eingang 01. Die Auswahl des Analogeingangs erfolgt gemäß Tabelle.

| Umschaltung Analogeingang |                    |                         |
|---------------------------|--------------------|-------------------------|
| Konfiguration Kontakt E1  | Anliegendes Signal | Gewählter Analogeingang |
| OEFFNER                   | High               | Analog 1 (Eingang 2)    |
| OEFFNER                   | Low                | Analog 2 (Eingang 3)    |
| SCHLIESSER                | High               | Analog 2 (Eingang 3)    |
| SCHLIESSER                | Low                | Analog 1 (Eingang 2)    |

#### Rezept

Konfiguration des Eingangs für die Betriebsart Charge-Rezeptwahl.

#### • Start Charge

Funktion zum externen Start der Charge.

• Extern Pause

Funktion zum Pausieren der Pumpe durch ein externes Signal.

# HINWEIS

Wird die Pumpe über Extern Pause angehalten, so erscheint im Display das Pause-Symbol. Eine laufende Charge wird nach Aufhebung von **Extern Pause** fortgesetzt.

# Imanuell 100.0 % freq. ΣοΝ

## Kontakt

Schließer / Öffner - Konfiguration der Kontaktart (Schließer oder Öffner).

| Ĥ | Eingang               | 1                                                                                                    |
|---|-----------------------|----------------------------------------------------------------------------------------------------|
| 5 | Funktion:<br>Kontakt: | AUS<br>Extern Stopp<br>Entlüftung<br>Impuls<br>Analog 1/2<br>Rezept<br>Start Charge<br>Extern Pause<br>Schließer<br>Öffner |
|   |                       |                                                                                                    |

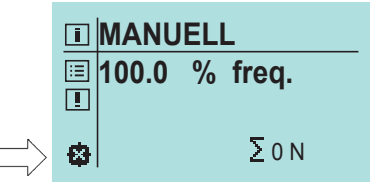

# Eingang 2 und 3 (digital/analog)

Die Eingänge 2 und 3 haben grundsätzlich die gleichen Funktionen wie Eingang 1. Darüber hinaus sind sie als Analogeingänge nutzbar (Analog 1/Analog 2/Charge Menge/ Charge Leistung). Es entfällt die Funktion "Analog 1/2", welcher zur Umschaltung zwischen den Analogeingängen dient. Zudem besteht die Möglichkeit die Kontaktsignale der Eingänge als OEFFNER oder SCHLIESSER (nicht relevant für Analog) einzustellen.

## **Funktion**

- AUS
  - Dem Eingang wird keine Funktion zugeordnet.
- Extern Stopp

Funktion zum externen Anhalten der Pumpe.

# **HINWEIS**

Wird die Pumpe über Extern Stopp angehalten, so erscheint im Display das Extern Stopp Symbol (siehe Pfeil). Eine laufende Charge wird durch Extern Stopp abgebrochen.

## Entlüftung

Konfiguration des Eingangs zur Aktivierung der Entlüftung.

Impuls

Konfiguration des Eingangs als Impulseingang

• Analog 1 (bei Eingang 2) bzw. Analog 2 (bei Eingang 3) Konfiguration des entsprechenden Eingangs als Analogeingang.

# HINWEIS

Werden die Engänge 2 und 3 als Analogeingang konfiguriert, so erfolgt die Umschaltung zwischen diesen beiden Analogeingängen über Eingang 1 (Funktion: Analog 1/2).

## Rezept

Konfiguration des Eingangs für die Betriebsart Charge-Rezeptwahl

Start Charge

Funktion zum externen Start der Charge

• Ch. Menge (Charge Menge)

Funktion zur Vorgabe der Chargenmenge (20mA entspricht dem eingestellten Wert unter Chargen Parameter)

Ch. Leistung (Charge Leistung)

Funktion zur Vorgabe der Chargenleistung (20mA entspricht dem eingestellten Wert unter Chargen Parameter)

Extern Pause

Funktion zum Pausieren der Pumpe durch ein externes Signal.

# **HINWEIS**

Wird die Pumpe über Extern Pause angehalten, so erscheint im Display das Pause-Symbol.

Eine laufende Charge wird nach Aufhebung von Extern Pause fortgesetzt.

## I MANUELL **■** 100.0 % freq. ΣON

## Kontakt

Schließer / Öffner - Konfiguration der Kontaktart (Schließer oder Öffner).

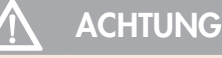

Um eine Beschädigung der Pumpe zu vermeiden, Parametrierung der Ein- und Ausgänge vor dem Anschluss des Steuerkabels durchführen.

| Ĥ | Eingang               | 2                                                                                                    |
|---|-----------------------|----------------------------------------------------------------------------------------------------|
| Ð | Funktion:<br>Kontakt: | AUS<br>Extern Stopp<br>Entlüftung<br>Impuls<br>Analog 1<br>Rezept<br>Start Charge<br>Ch. Menge<br>Ch. Leistung<br>Extern Pause<br>Schließer<br>Öffner |

| Ĥ | Eingang   | 3            |
|---|-----------|--------------|
| 5 | Funktion: | AUS          |
|   |           | Extern Stopp |
|   |           | Entlüftung   |
|   |           | Impuls       |
|   |           | Analog 2     |
|   |           | Rezept       |
|   |           | Start Charge |
|   |           | Ch. Menge    |
|   |           | Ch. Leistung |
|   |           | Extern Pause |
|   | Kontakt:  | Schließer    |
|   |           | Öffner       |

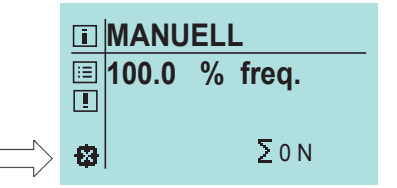

# Ausgänge 1 und 2 (digital)

Den Ausgängen 1 und 2 kann je eine von zwölf verschiedenen Funktionen zugeordnet werden. (Die Funktionen sind bei beiden Ausgängen identisch). Wahlweise ist auch eine Ausschaltung möglich.

Zudem besteht die Möglichkeit die Kontaktsignale der Ausgänge als OEFFNER oder SCHLIES-SER einzustellen.

## Funktion

#### • AUS

Dem Ausgang wird keine Funktion zugeordnet

- Betriebsbereit Meldung bei Betriebsbereitschaft der Pumpe.
- Pumpe aktiv
   Pumpe ist im Betrieb
- Hubsignal Meldung bei Ausführung eines Hubes.
- Niv.-Voralarm (Niveau Voralarm) Meldung des Voralarms bei zweistufiger Niveau
  überwachung.

#### Trockenlauf

Meldung des Trockenlaufs bei Niveauüberwachung.

## Membranbruch

- Meldung eines Membranbruchs bei Membranbruchüberwachung.
- Keine Ström. (keine Strömung) Meldung bei Überschreiten der eingestellten Fehlhübe bei Strömungsüberwachung.
- Sammelmeld. (Sammelmeldung) Meldung bei Auftreten einer der im Folgenden aufgeführten Störungen: Alle Störungen der Sammelstörung Niveau Voralarm Keine Strömung (bei Funktion MELDUNG)
- Sammelstör. (Sammelstörung) Meldung bei Auftreten einer der im Folgenden aufgeführten Störungen: Membranbruch Trockenlauf Interner Fehler Keine Strömung
- Int. Fehler (Interner Fehler) Meldung bei Auftreten einer der aufgeführten Störungen: Störung Antrieb Störung Hubsensor Keine Huberkennung Sollwert nicht erreichbar (Störungsbeschreibungen/-ursachen siehe Betriebsanleitung der Pumpe, Kapitel "Fehleranalyse und Behebung")
- Ch. beendet (Charge beendet) Meldung des Chargenendes bei Betriebsart Charge.

#### Entlüftung

Signal liegt bei aktiver Entlüftung an.

#### Kontakt

Schließer / Öffner - Konfiguration der Kontaktart (Schließer oder Öffner).

# Ausgang 1

ŝ

| ì | Ausgang   | g 2                                                                                                    |
|---|-----------|----------------------------------------------------------------------------------------------------|
|   | Funktion: | AUS<br>Betriebsbereit<br>Pumpe aktiv<br>Hubsignal<br>NivVoralarm<br>Trockenlauf<br>Membranbruch<br>Keine Ström.<br>Sammelmeld.<br>Sammelstör.<br>Int. Fehler<br>Ch. beendet<br>Entlüftung |
|   | Kontakt:  | Schließer<br>Öffner                                                                                                    |

# Analogausgang

## Funktion

• A. Eingang (Analogeingang)

Der Strom, der am Analogeingang anliegt wird 1 zu 1 wieder ausgegeben.

## Hubfrequenz

Ausgabe eines Stromes in Abhängigkeit von der Hubfrequenz. Kann als Signal 0-20mA, 4-20mA und normiert ausgeben werden.

## Restcharge

Ausgabe eines Stromes in Abhängigkeit der Restcharge. Je größer die prozentuale Restcharge ist, desto größer ist der Ausgabestrom

#### Beispiel:

Chargenmenge:10l, Restcharge 7,5l=>75% noch zu fördern Modus: 0-20mA > Ausgabestrom 75% von 20mA=> 15mA

|   | ŧ | Analoga  |             |                    |
|---|---|----------|-------------|--------------------|
|   | 5 | Funktion | A. Eingang  |                    |
| l |   |          |             |                    |
|   | ŧ | Analoga  | lusgang     |                    |
|   | ₽ | Funktion | Hubfrequenz |                    |
|   |   | Signal   | 0-20mA>     | 4-20mA; Normierung |
|   |   |          |             | <br>               |
|   |   | I        |             |                    |
|   | ŧ | Analoga  | usgang      |                    |
|   | ₅ | Funktion | Restcharge  |                    |
|   |   | Signal   | 0-20mA>     | 4-20mA; Normierung |
|   |   |          |             |                    |
|   |   | 1        |             |                    |

## **Extras**

- Piktogramm Einstellungen wählen (Pfeil).
- "Extras" auswählen.

Die Einstellungen sind betriebsartunabhängig.

- Slow-Mode
- Drehzahlgrenze
- Dosierüberwachung
- Membranüberwachung
- Niveau

## Slow-Mode (Schrittmotorpumpe)

Im Slow-Mode wird die Pumpe mit verringerter Geschwindigkeit im Saughub betrieben. Dies ist z.B. sinnvoll bei der Förderung hochviskoser Medien.

Die Geschwindigkeit des Saughubs kann auf 75, 50 oder 25% der normalen Saughubgeschwindigkeit eingestellt werden.

Durch die verringerte Saughubgeschwindigkeit reduziert sich die maximal einstellbare Fördermenge (siehe "Technische Daten" in der Betriebsanleitung der Pumpe).

Auf dem Home-Display erscheint das Slow-Mode-Symbol (Pfeil).

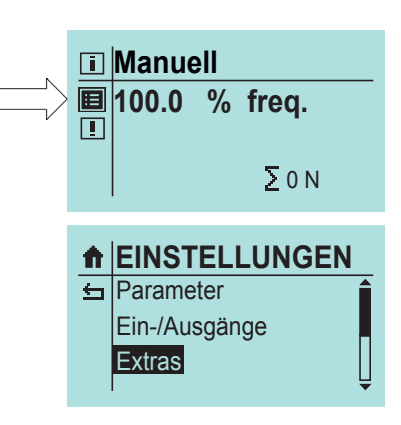

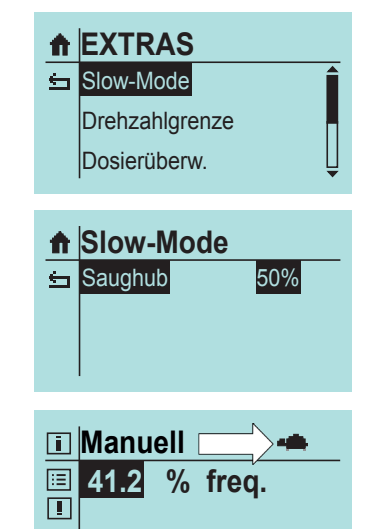

Σ0Ν

# Drehzahlsteuerung (Membranpumpe)

Es kann zwischen zwei verschiedenen Fuktionen gewählt werden:

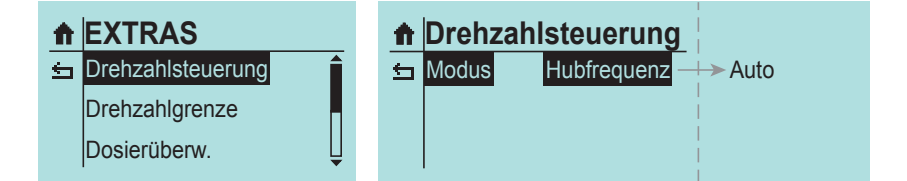

Auto

Die Motordrehzahl wird entsprechend der Hubfrequenz angepasst. Bei Unterschreiten von 30% Hubfrequenz wird in den Stop&Go-Betrieb gewechselt.

Hubfrequenz

Stop&Go-Betrieb über den kompletten Hubfrequenzbereich, d.h. jeder Hub wird mit voller Motordrehzahl ausgeführt.

# Drehzahlgrenze

Die maximal einstellbare Drehzahl der Pumpe im Betrieb kann begrenzt werden (10-100% - Schrittmotorpumpe / 30-100% - Membranpumpe).

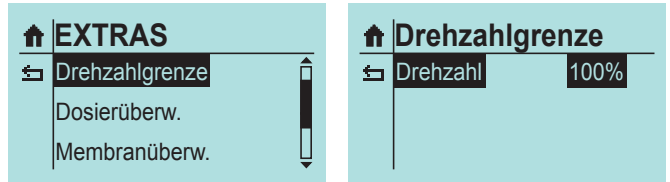

001 ... 100

001% ... 100%

## Dosierüberwachung

Der Anschluss eines **sera** Strömungswächters an die Dosierpumpe ermöglicht eine Überwachung des Förderstroms der Dosierpumpe.

# HINWEIS (Schrittmotorpumpe)

Die Funktionalität des Strömungswächters ist in Verbindung mit der Funktion SlowMode 25% erst ab der iSTEP S40 möglich.

Der Anschluss eines **sera** Durchflussmessers an die Dosierpumpe ermöglicht eine erweiterte Förderstromanzeige mit Regelung des Förderstroms. Es können Einstellungen zu folgenden Punkten vorgenommen werden:

#### SENSOR

Auswahl eines angeschlossenen **sera** Strömungswächters (Typ 8x9x.1) bzw. **sera** Durchflussmessers (Typ 801x.1).

## FUNKTION

Auswahl der Funktion der Dosierüberwachung. Wahlweise kann bei Auslösung eine Warnmeldung (WARNUNG) erscheinen oder eine Abschaltung der Pumpe (PUMPE STOPP) erfolgen.

#### • FEHLHUEBE

Eingabe der Anzahl von Fehlhüben, bei denen ein angeschlossener Strömungswächter die Dosierüberwachung auslöst. Ab Werk sind 10 Fehlhübe voreingestellt, d.h. wenn ein angeschlossener Strömungswächter zehn aufeinanderfolgende Hübe keine Hubbestätigung an die Pumpe gibt, löst die Dosierüberwachung aus.

#### ALARMGRENZE

Eingabe der Alarmgrenze, bei der ein angeschlossener Durchflussmesser die Dosierüberwachung auslöst. Der eingegebene Wert entspricht dem prozentualen Anteil des Soll-Förderstroms.

Ab Werk sind 80 % voreingestellt, d.h. wenn ein angeschlossener Durchflussmesser einen Förderstrom misst, der weniger als 80 % des eingegebenen Soll-Förderstroms beträgt, löst die Dosierüberwachung aus.

Nach der Einstellung erscheint auf dem Home-Display das Symbol für die Durchflussmessung (Pfeil).

|            | EXTRAS<br>Drehzahlgrei<br>Dosierüberw<br>1embranübe | nze<br>erw.     |              |         |
|------------|-----------------------------------------------------|-----------------|--------------|---------|
| <b>↑</b> D | )osierüb                                            | erw.            |              |         |
| ±⊐ S       | ensor<br>unktion                                    | AUS<br>Stopp —— | → <br>→ <br> | Warnung |
|            |                                                     |                 | 1            |         |
| 🕇 🗅        | )osierüb                                            | erw.            |              |         |
| ± S        | ensor                                               | TYP 8x9x.1      |              |         |
| F          | unktion                                             | Stopp ——        | →            | Warnung |
| F          | ehlhübe                                             | 010             | → <br>       | 001 100 |
|            |                                                     |                 |              |         |
| 🕈 🖸        | )osierüb                                            | erw.            | į            |         |
| ± S        | ensor                                               | TYP 801x.1      | i            |         |
| F          | unktion                                             | Stopp ——        | →            | Warnung |

| I MANUELL 🙁    |  |
|----------------|--|
| ■ 80.0 % freq. |  |
| Σ 0 Ν          |  |

010

Fehlhübe

Alarmgrenze 080%

## Justieren des Strömungswächters

- Betriebsart "Manuell" einstellen.
- Medium von der Pumpe ansaugen lassen, sodass der Strömungswächter gefüllt ist.
- In der Dosierüberwachung den Strömungssensor 8x9x.1 aktivieren (Einstellungen Extras Dosierüberw.).
- Im Display erscheint folgendes Symbol:

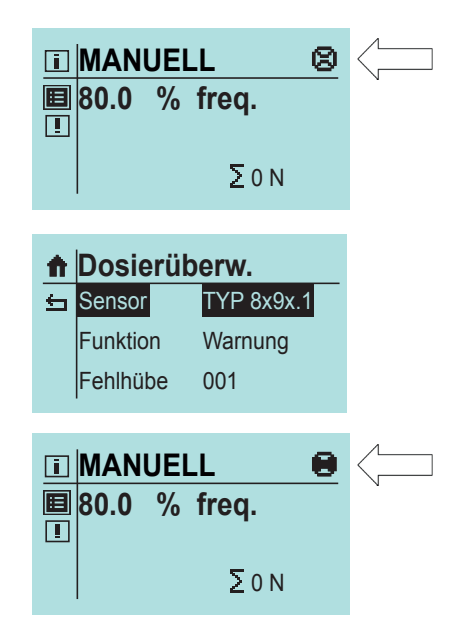

• Dosierüberwachung auf Warnung und die Anzahl der Fehlhübe auf 1 stellen.

- Ringinitiator bis zum Anschlag nach unten schieben.
- Die Pumpe einschalten.

Sobald eine Strömung erfasst wird, wird das Strömungssymbol ausgefüllt.

Wird keine Strömung erkannt, erscheint nach Durchführung der eingestellten Fehlhübe, die Fehlermeldung "Keine Strömung vorhanden". Dann muss der Ringinitiator langsam nach oben geschoben werden.

# HINWEIS

Bei geringer Hubfrequenz, bzw. bei geringem Förderstrom kann ein Hub bis zu fünf Minuten dauern!

- Nach Einstellung des Ringinitiators diesen mit dem O-Ring fixieren.
- Ggf. quittieren des Fehlers im Display und Einstellen der Fehlhübe und der Funktion (Stopp oder Warnung), die bei nicht vorhandenen Strömung ausgeführt wird.

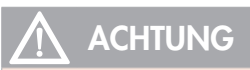

Bei veränderten Betriebsbedingungen muss der Strömungswächter neu justiert werden.

## Membranüberwachung

Die Membranüberwachung ist in jeder Pumpe eingebaut. Sie dient zur Überwachung der Fördermembrane.

Es können Einstellungen zu folgenden Punkten vorgenommen werden:

#### EINGANGSSIGNAL

Auswahl zwischen Ausschaltung (AUS) der Membranüberwachung sowie einer Konfiguration als Schließer (bei Membranpumpen "e" und Schrittmotorpumpen) oder Öffner (bei Membranpumpen "ML" und "KM").

#### EMPFINDLICHKEIT

Eingabe der Empfindlichkeit der Membranbruchüberwachung in Prozent. Bei Pumpen mit einer Membranbruchelektrode MBE ist eine Anpassung an die Leitfähigkeit des Fördermediums möglich. Bei schlecht leitfähigen Medien ist die Empfindlichkeit hoch einzustellen (z.B. 100% bei ca. 5 µS/cm).

Bei ML- und KM-Pumpen darf die Empfindlichkeit nicht verstellt werden.

## HINWEIS

Ab Werk ist die Empfindlichkeit mit 50 % voreingestellt. Das entspricht einer minimalen Leitfähigkeit des Dosiermediums von ca. 45 µS/cm. Die minimale Leitfähigkeit bei 100 % Empfindlichkeit beträgt 5 µS/cm.

## Niveau

Der Anschluss einer **sera** Sauglanze ermöglicht die Überwachung des Füllstandes des Dosierbehälters:

Es können Einstellungen zu folgenden Punktenvorgenommen werden:

- Voralarm
- Trockenlauf

Konfiguration der beiden Niveaueingänge. Zur Auswahl stehen die Ausschaltung (AUS) des Eingangs bzw. eine Konfiguration als OEFFNER (= abschwimmend öffnend) oder SCHLIESSER (= abschwimmend schließend).

Ab Werk sind beide Niveaueingänge als SCHLIESSER voreingestellt.

## Konfiguration des Niveaueingangs

| Konfiguration | Voralarm   | Trockenlauf |
|---------------|------------|-------------|
| 1             | SCHLIESSER | SCHLIESSER  |
| 2             | SCHLIESSER | OEFFNER     |
| 3             | OEFFNER    | OEFFNER     |

#### Konfiguration 1

Diese Konfiguration ist ab Werk voreingestellt. Es kann eine 1-stufige oder 2-stufige Niveauüberwachung mit abschwimmend schließenden Kontakten (Voralarm + Trockenlauf bzw. nur Trockenlauf) angeschlossen werden.

#### • Konfiguration 2

Diese Konfiguration ist zu wählen, wenn eine 1-stufige Niveauüberwachung (nur Trockenlauf) mit abschwimmend öffnendem Kontakt angeschlossen wird.

#### Konfiguration 3

Diese Konfiguration ist zu wählen, wenn eine 2-stufige Niveauüberwachung mit abschwimmend öffnenden Kontakten (Voralarm + Trockenlauf) angeschlossen wird.

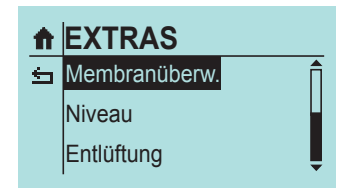

| Ĥ | Membranü      |       |                   |
|---|---------------|-------|-------------------|
| ⇔ | Eingangssig.  | AUS>  | Öffner; Schließer |
|   | Empfindlichk. | 050%> | 001% 100%         |

| <b>f</b> | EXTRAS        |   |
|----------|---------------|---|
| ≤        | Membranüberw. | Î |
|          | Niveau        |   |
|          | Entlüftung    | Ļ |
|          |               |   |
|          |               | 1 |

| ľ | î | Niveau      |      | 1                 |
|---|---|-------------|------|-------------------|
| 2 |   | Voralarm    | AUS→ | Öffner; Schließer |
|   |   | Trockenlauf | AUS→ | Öffner; Schließer |

## **System**

- Piktogramm Einstellungen wählen (siehe Pfeil).
- "System" auswählen.

Die Systemeinstellungen sind betriebsartunabhängig.

- Sprache
- Display
- SD-Karte
- Zeit
- Passwort
- Wartung
- Datentransfer
- Werkeinstellung

# Sprache

Es kann zwischen 9 Sprachen als Menüsprachen gewählt werden.

- deutsch
- englisch
- spanisch
- französisch
- niederländisch
- tschechisch
- finnisch
- türkisch
- schwedisch

# Display

# Display Refresh

Zyklen der Displayaktualisierung

- 1 min
- 30 min
- 1 h
- 10 h
- 24 h

## Kontrast

• 0-100%

*Volumen Einheit* Anzeige der Einheiten:

- metrisch
- gal (US)
- l,ml/min

# **SD-Karte**

Auswahl, was auf die SD-Karte protokolliert werden soll.

## Meldungen

Bei Auftreten einer Meldung wird diese auf der Karte mit Uhrzeit Protokolliert

## Betriebsdaten

Fördermenge, Betriebsart, Einstellungen von EIN/AUSGÄNGEN, Betriebsartabhängige Daten (z.B Analogstrom).

# • Schreibperiode

1min , 5min, 10min, 30min

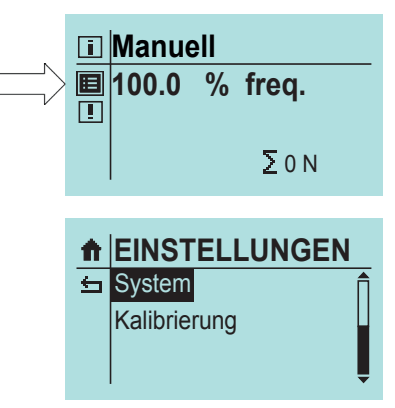

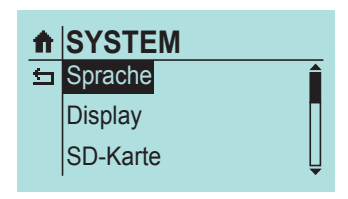

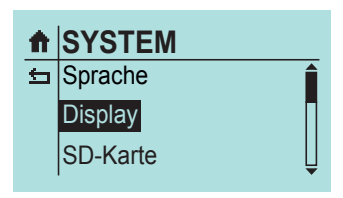

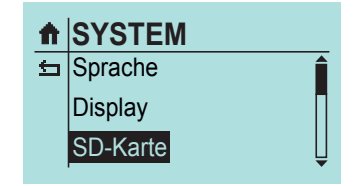

## Zeit

Einstellung von Datum und Uhrzeit.

- Uhrzeitformat
  - 0-24 h 0-12 h am/pm

# Passwort

Zur Erhöhung der Betriebssicherheit stehen zwei Passwortebenen zur Verfügung. Die Passwörter für diese Ebenen bestehen aus einem vierstelligen Zahlencode und sind frei wählbar.

Mit Passwort 1 **9990** (PW1) kann die Einstellung der Fördermenge geschützt werden (Ebene 01). Dieses Passwort ist ein- und ausschaltbar (Ab Werk deaktiviert).

Das Passwort 2 **9021** (PW2) schützt die Einstellung der Betriebsart und die des Hauptmenüs sowie das Löschen von Meldungen (Ebene 02 vgl. Menüführung). Dieses Passwort ist ein- und ausschaltbar (Ab Werk aktiviert).

| ħ | SYSTEM   |   |
|---|----------|---|
| ⇔ | Zeit     | Î |
|   | Passwort |   |
|   | Wartung  | Ţ |
|   |          |   |

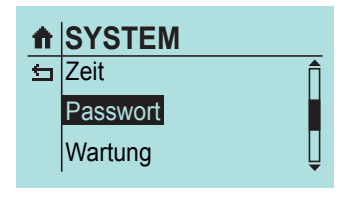

| î | Passwort   |      |     |
|---|------------|------|-----|
| ₅ | PW1-Modus  | AUS> | EIN |
|   | PW2-Modus  | EIN> | AUS |
|   | Passwort 1 | 9990 |     |
|   | Passwort 2 | 9021 |     |

## Wartung

Nach 2500 Betriebsstunden erscheint eine Warnmeldung, die zu einer Bestellung des Servicekits auffordert.

Nach Quittieren der Warnmeldung kann die Pumpe weiter betrieben werden.

# HINWEIS

Nach der Quittierung wiederholt sich die Warnmeldung nach 48 Stunden.

Nach 3000 Betriebsstunden erscheint eine Warnmeldung, die zu einem Wechsel des Servicekits auffordert.

Nach Quittieren der Warnmeldung kann die Pumpe weiter betrieben werden.

# HINWEIS

Wird die Warnmeldung ohne Wechsel quittiert, wiederholt sich die Warnmeldung nach 24 Stunden.

#### Membrane wechseln

Bei Auftreten der Meldung Service, muss die Membrane ausgetauscht werden.

Die Pumpe gibt im Menü folgende Vorgehensweise vor:

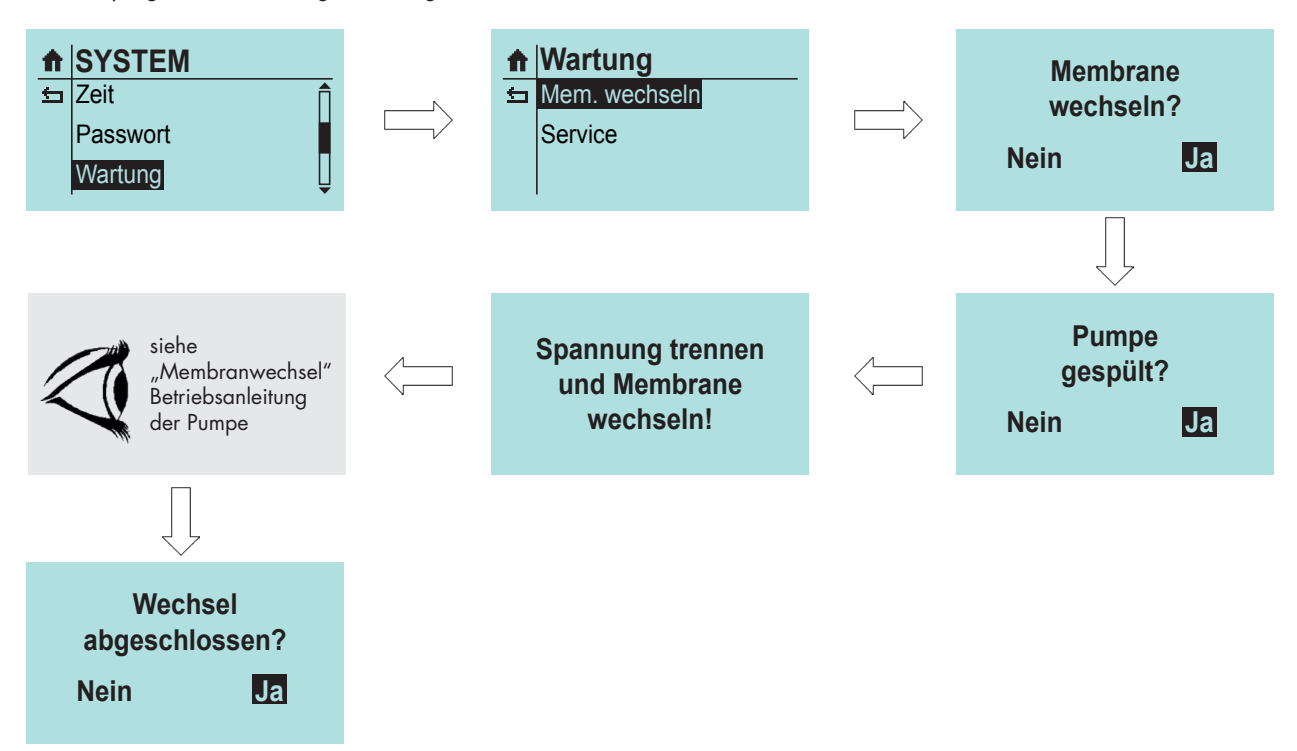

Nach erfolgreichen Membranwechsel werden die Zähler für Membranbetriebstunden und Membranstandzeit zurückgesetzt.

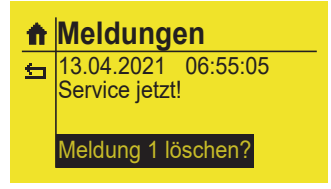

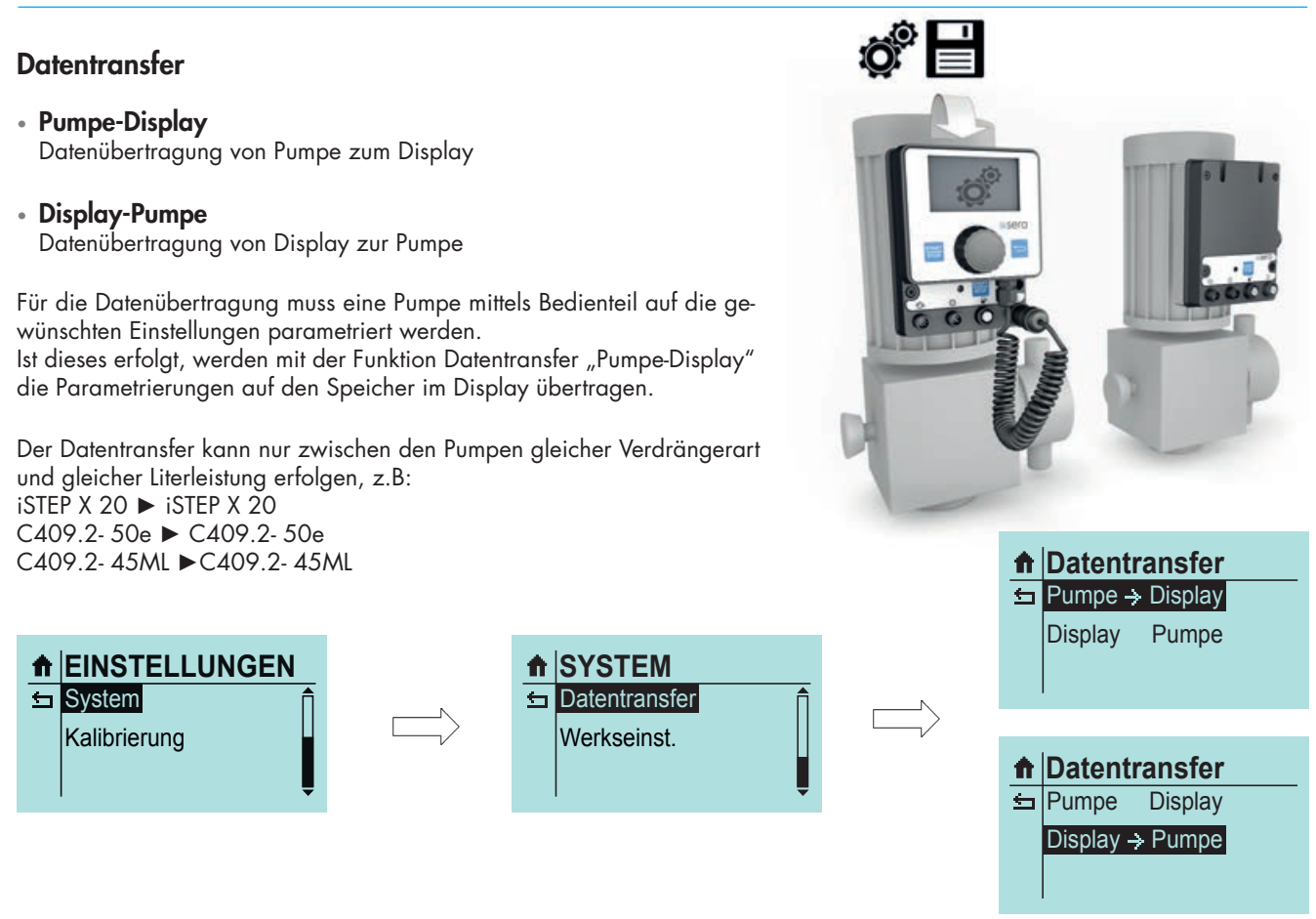

Das Display kann nun von der Pumpe abgeschraubt werden und mit einer anderen Pumpe verbunden werden. Mit Datentransfer "Display-Pumpe" können die auf dem Display gespeicherten Parameter auf die zweite Pumpe übertragen werden. Dieser Vorgang kann beliebig oft mit weiteren Pumpen wiederholt werden. Nach dem Datentransfer die Pumpe(n) neu kalibrieren. Der Vorteil ist, dass nicht jede Pumpe einzeln parametriert werden muss.

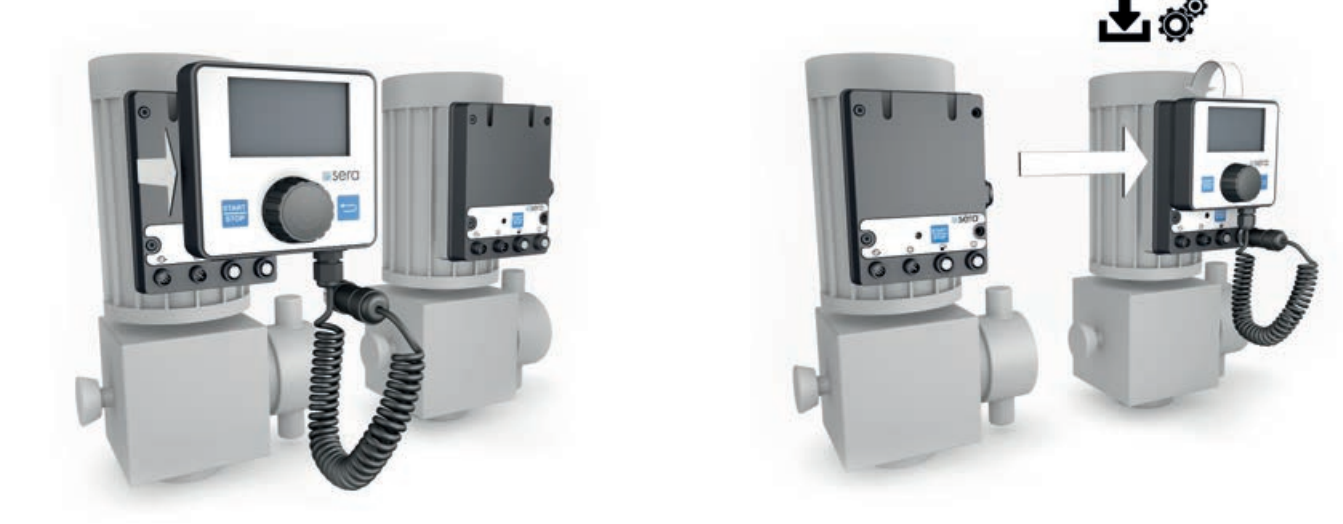

## Werkseinstellung

Pumpe auf Werkeinstellungen zurücksetzen. (Werkseinstellungen vgl. Parametertabelle)

Hierzu muss JA eingestellt und quittiert werden.

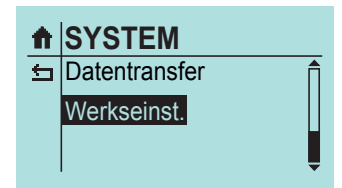

## Kalibrierung der Förderstromanzeige

Die Kalibrierung dient zur Aktivierung der Förderstromanzeige.

Der Ablauf der Kalibrierung ist, unabhängig vom Anschluß eines Durchflussmessers, immer gleich.

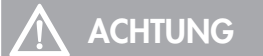

Vor der Kalibrierung mit angeschlossenem Durchflussmesser muss der richtige Sensortyp eingestellt werden (siehe "Dosierüberwachung" auf Seite 35).

Ist kein Sensortyp eingestellt ("AUS"), so aktiviert die Kalibrierung nur die Standard-Förderstromanzeige.

## Ablauf der Kalibrierung

- Die Saugleitung in ein Auslitergefäß mit dem Dosiermedium führen die Druckleitung muss in endgültiger Weise installiert sein, d.h. die Pumpe arbeitet unter Betriebsbedingungen.
- Wenn die Saugleitung leer ist, muss das Dosiermedium angesaugt werden. (Betriebsart MANUELL, Pumpe laufen lassen).
- Die Füllhöhe im Auslitergefäß notieren (= Ausgangsmenge).
- Unter EINSTELLUNGEN den Menüpunkt KALIBRIERUNG wählen.

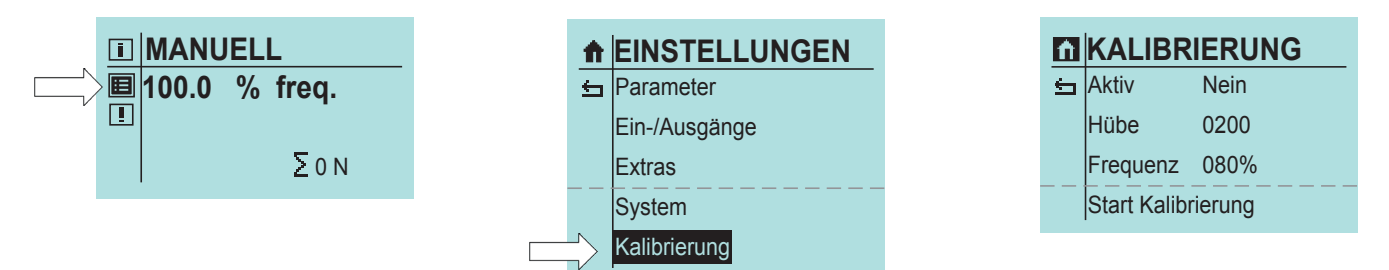

- Zunächst wird die gewünschte Hubzahl (**mindestens 200!**) eingegeben. je höher die Hubzahl, umso genauer ist die Kalibrierung!
- Frequenz eingeben, bei der die Pumpe später betrieben werden soll (10...100%).
- Hublänge einstellen (Baureihe C409.2), bei der die Pumpe betrieben werden soll (20...100%).
- Start Kalibrierung auswählen, um die Kalibrierung zu starten.
- Die Dosierpumpe führt die eingestellte Anzahl an Hüben aus (Vorgang abwarten).
- Ermittlung der Fördermenge (= Differenz aus Ausgangsmenge minus Restmenge im Auslitergefäß).
- Eingabe des ermittelten Fördermenge (MESSWERT).

| <mark>ín KALIBRIERUNG</mark><br>⊊ Aktiv Ja            | MALIBRIERUNG                                                                                                    |
|-------------------------------------------------------|----------------------------------------------------------------------------------------------------|
| <ul> <li>■ MANUELL</li> <li>■ Q:20,000 l/h</li> </ul> | <ul> <li>Imanuell</li> <li>Imanuell</li></ul> |
| Σ 0 Ν                                                 | Σον                                                                                                    |

# HINWEIS

Nach durchgeführter Kalibrierung wird der Wert für den Parameter "Aktiv" automatisch auf "Ja" gesetzt. Dieser Wert kann jetzt verändert werden!

Bei Pumpen der Baureihe C409.2 wird bei einer Hublängenabweichung von +/-15% des kalibrierten Wertes und unterhalb einer Hublänge von 20% die Warnung "Kalibrierbereich verlassen" angezeigt.

Unterhalb einer Hublänge von 20% kann auf diese Warnung die Fehlermeldung "keine Huberkennung" folgen. Die Pumpe wird gestoppt.

## Standard Förderstromanzeige

Bei der Standard- Förderstromanzeige erfolgt eine Umrechnung des eingegebenen Sollwerts auf die entsprechende Hubfrequenz.

## Interne Berechnung:

100% Hubfrequenz > Ausgelitert: 10 l/h Sollwert: 8 l/h > 80% Hubfrequenz

#### Förderstromanzeige mit Durchflussmesser

Der Durchflussmesser erfasst den Istwert und die Pumpe regelt den Förderstrom über die Hubfrequenz nach, sobald er von dem eingegeben Sollwert abweicht.

Der maximal einstellbare Sollwert wird bei den Pumpen über die interne Erfassung der Hublänge begrenzt.

#### **Beispiel:**

Bei Eingabe eines Sollwerts von 8 l/h wird die Hubfrequenz dementsprechend zunächst auf 80% verringert. Der Durchflussmesser misst einen Förderstrom von 7,9 l/h. Die interne Regelung erhöht die Hubfrequenz auf 81%, um 8 l/h zu erreichen.

Der maximale Sollwert ist in diesem Fall 10 l/h.

#### **Interne Regelung:**

| 100 % Hubfrequenz > Ausgelitert: 10 l/h | 80% Hubfrequenz > Istwert: 7,9 l/h |
|-----------------------------------------|------------------------------------|
| Sollwert 8 l/h > 80% Hubfrequenz        | 8 l/h > 81 % Hubfrequenz           |

## Auswirkungen auf die Anzeigen bei den verschiedenen Betriebsarten

#### Betriebsart MANUELL

Nachdem die Dosierpumpe kalibriert ist, wird die Förderleistung direkt als Sollwert in I/h statt per Hubfrequenzverstellung eingegeben. In der Ansicht Betriebsmeldungen ersetzt die Förderstromanzeige entsprechend die Hubfrequenzanzeige. Zusätzlich wird noch die Gesamtdosiermenge in Litern angezeigt.

#### Betriebsart ANALOG

Nachdem die Dosierpumpe kalibriert ist, wird die Förderleistung direkt als Sollwert in I/h statt per Hubfrequenzverstellung eingegeben. Durch die Kalibrierung wird die Förderstromanzeige aktiviert und die Gesamtdosiermenge in Litern wird zusätzlich angezeigt.

#### Betriebsart CHARGE

Nachdem die Dosierpumpe kalibriert ist, wird die Förderleistung direkt als Sollwert in I/h statt per Hubfrequenzverstellung eingegeben. Nachdem die Pumpe kalibriert ist, werden Dosiermenge und Restdosiermenge in Litern angezeigt.

#### Betriebsart IMPULS

Nachdem die Dosierpumpe kalibriert ist, wird die Förderleistung direkt als Sollwert in I/h statt per Hubfrequenzverstellung eingegeben. Nachdem die Pumpe kalibriert ist, wird die Gesamtdosiermenge zusätzlich in Litern angezeigt.

#### Betriebsart TIMER

Nachdem die Dosierpumpe kalibriert ist, wird die Förderleistung direkt als Sollwert in I/h statt per Hubfrequenzverstellung eingegeben.

## Info

Folgende Informationen können abgerufen werden:

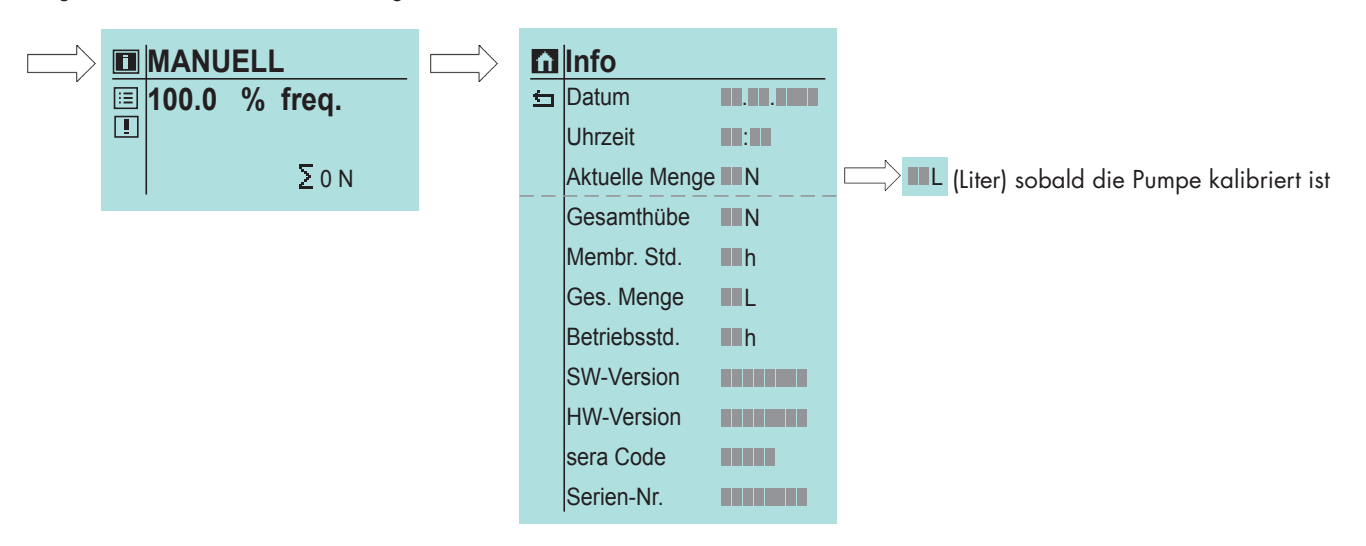

## Meldungen

Die Menüfunktion Meldungen ist über das Meldungs-Icon aus dem Fenster der Betriebsart heraus zu erreichen. Hier werden alle Meldungen, welche während des Betriebes auftreten, in Klartext und mit Datum und Uhrzeit des Auftretens angezeigt.

Die Reihenfolge der angezeigten Meldungen ist dabei chronologisch.

Mit einem Klick auf den Text: Meldung x löschen? Wird die Meldung aus dem Speicher gelöscht.

Dieses ist allerdings nur möglich, wenn die Meldung nicht mehr anliegt. Sollte der Fehler z.B nicht behoben sein, ist es nicht möglich den Fehler zu löschen und er wird wieder neu in den Speicher geschrieben.

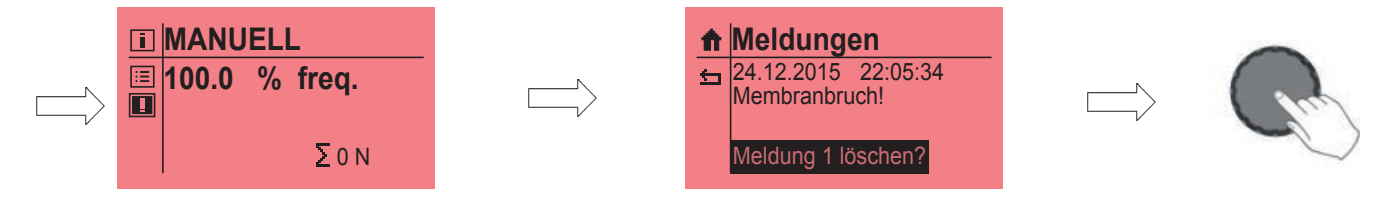

Wenn keine Meldungen gespeichert sind, wird "Keine Meldungen vorhanden!" angezeigt.

Eine Meldung während des Betriebs wird sofort im Display angezeigt.

| Ĥ | Meldungen        |
|---|------------------|
| 5 | Keine Meldungen! |

# Einstellungen (Parameter)

Folgende Tabelle zeigt die Werkseinstellung der Schrittmotorpumpe. Standardanwendungen wie Manueller Betrieb, Analogbetrieb mit 4-20mA und Impulsbetrieb 1/1 und Extern Stopp sind voreingestellt.

Verweise zu den jeweiligen Kapiteln erleichtern die Anpassung der Einstellungen. Die Parametertabelle bietet darüber hinaus die Möglichkeit, vorgenommene Änderungen an den Einstellungen zu protokollieren.

## Übersicht eingestellter Parameter

|                   | Werkseinstellung | Seite    | Änderung | Änderung |
|-------------------|------------------|----------|----------|----------|
| Impulsbetrieb     |                  |          |          |          |
| Impulsspeicher    | EIN              | Seite 17 |          |          |
| Impulsmodus       | 1:1              | Seite 17 |          |          |
| Impulsfaktor      | 1/1              | Seite 17 |          |          |
| Analogbetrieb     |                  |          |          |          |
| Signal            | 4-20mA           | Seite 20 |          |          |
| Chargenbetrieb    |                  |          |          |          |
| Ansteuerung       | manuell          | Seite 22 |          |          |
| Menge             | 0 N              | Seite 22 |          |          |
| Frequenz          | 0 %              | Seite 22 |          |          |
| Eingang 1         |                  |          |          |          |
| Funktion E1       | Impuls           | Seite 30 |          |          |
| Kontakt E1        | Schließer        | Seite 30 |          |          |
| Eingang 2         |                  |          |          |          |
| Funktion E2       | Extern Stopp     | Seite 31 |          |          |
| Kontakt E2        | Schließer        | Seite 31 |          |          |
| Eingang 3         |                  |          |          |          |
| Funktion E3       | Analog 2         | Seite 31 |          |          |
| Kontakt E3        | Schließer        | Seite 31 |          |          |
| Ausgang 1         |                  |          |          |          |
| Funktion A1       | Sammelstörung    | Seite 32 |          |          |
| Kontakt A1        | Öffner           | Seite 32 |          |          |
| Ausgang 2         |                  |          |          |          |
| Funktion A2       | Hubsignal        | Seite 32 |          |          |
| Kontakt A2        | Schließer        | Seite 32 |          |          |
| Analogausgang     |                  |          |          |          |
| Funktion          | Analogeingang    | Seite 33 |          |          |
| Signal            | -                | Seite 33 |          |          |
| Dosierüberwachung |                  |          |          |          |
| Sensor            | AUS              | Seite 35 |          |          |
| Funktion          | Warnung          | Seite 35 |          |          |

|                            |                   |          | ••       | ••       |
|----------------------------|-------------------|----------|----------|----------|
|                            | Werkseinstellung  | Seite    | Anderung | Anderung |
| Niveau                     |                   |          |          |          |
| Voralarm                   | Schließer         | Seite 37 |          |          |
| Trockenlauf                | Schließer         | Seite 37 |          |          |
| System                     |                   |          |          |          |
| Sprache                    | Deutsch           | Seite 38 |          |          |
| Display                    |                   |          |          |          |
| Display Refresh            | 1h                | Seite 38 |          |          |
| Kontrast                   | 70%               | Seite 38 |          |          |
| Einheit Vol.               | Metrisch          | Seite 38 |          |          |
| SD-Karte                   |                   |          |          |          |
| Meldungen                  | JA                | Seite 38 |          |          |
| Betriebsdaten              | JA                | Seite 38 |          |          |
| Schreibperiode             | 5 min             | Seite 38 |          |          |
| Zeit                       |                   |          |          |          |
| Datum                      | eingestellte Zeit | Seite 39 |          |          |
| Uhrzeit                    | eingestellte Zeit | Seite 39 |          |          |
| Format                     | 0-24 h            | Seite 39 |          |          |
| Passwort                   |                   |          |          |          |
| PW01-Modus                 | AUS               | Seite 39 |          |          |
| PW02-Modus                 | EIN               | Seite 39 |          |          |
| Passwort 01                | 9990              | Seite 39 |          |          |
| Passwort 02                | 9021              | Seite 39 |          |          |
| Slow-Mode (Schrittmotorpum | pe)               |          |          |          |
| Saughub                    | 100%              | Seite 34 |          |          |
| Drehzahlsteuerung (Membran | ipumpe)           |          |          |          |
| Modus                      | Auto              | Seite 34 |          |          |
| Drehzahlgrenze             |                   |          |          |          |
| Drehzahl                   | 100%              | Seite 34 |          |          |
| Membranüberwachung         |                   |          |          |          |
| Eingangssignal             | Schließer         | Seite 37 |          |          |
| Empfindlichkeit            | 50%               | Seite 37 |          |          |
| Kalibrierung               |                   |          |          |          |
| Aktiv                      | NEIN              | Seite 42 |          |          |
| Hübe                       | 200               | Seite 42 |          |          |
| Geschwindigkeit            | 80%               | Seite 42 |          |          |

**sera** Produkte sind ausgereifte, technische Erzeugnisse, die erst nach umfassender Prüfung unser Werk verlassen. Sollten dennoch Störungen auftreten, lassen sie sich - auch aufgrund der Fehlermeldungen in der Display-Anzeige schnell erkennen und mit den Hinweisen in den Tabellen beheben.

| Warn- und Fehlermeldungen |                       |                      |                      |                       |                                                     | ung                     | en                    |                 |                              | Mögliche Ursache                                                                                                    | Behebung der Störung                                                                                                    |
|---------------------------|-----------------------|----------------------|----------------------|-----------------------|-----------------------------------------------------|-------------------------|-----------------------|-----------------|------------------------------|----------------------------------------------------------------------------------------------------|----------------------------------------------------------------------------------------------------|
| Keine Strömung!           | Durchfluss zu gering! | Impulsspeicher voll! | Analogsignal < 4 mA! | Analogsignal > 20 mA! | Überstrom Steueranschluss/<br>Analogsignal > 25 mA! | Netzspannung zu gering! | Netzspannung zu hoch! | Fehler Uhrzeit! | Verschleißteilset bestellen! |                                                                                                    |                                                                                                    |
|                           |                       |                      |                      |                       |                                                     |                         |                       |                 |                              | Elektrische Daten der Pumpe stimmen<br>nicht mit dem Netz überein.                                                         | Bestelldaten prüfen. Elektroinstallation prüfen.                                                                                                    |
|                           |                       |                      |                      |                       |                                                     |                         |                       |                 |                              | Drahtbruch der Analogsignalleitung.                                                                                        | Analogsignalleitung überprüfen, ggf. reparie-<br>ren.                                                                                                    |
|                           |                       |                      |                      |                       |                                                     |                         |                       |                 |                              | Art des eingestellten Analogsignals (z.B.<br>4-20mA) stimmt nicht mit tatsächlichem<br>Analogsignal (z.B. 0-20mA) überein. | Überprüfen des eingestellten Analogsignals und<br>ggf. Anpassung an tatsächliches Analogsignal.                                                                |
|                           |                       |                      |                      |                       |                                                     |                         |                       |                 |                              | Geber des Analogsignals (Sensor, Regler)<br>hat eine Störung.                                                              | Geber des Analogsignals überprüfen, Störung<br>des Gebers ggf. beseitigen.                                                                                     |
|                           |                       |                      |                      |                       |                                                     |                         |                       |                 |                              | Frequenz der eingehenden Impulse ist<br>(dauerhaft) größer als die maximale<br>Hubfrequenz der Pumpe.                      | Prozessparameter überprüfen.                                                                                                    |
|                           |                       |                      |                      |                       |                                                     |                         |                       |                 |                              | Impulsfaktor zu groß.                                                                                                    | Prozessparameter überprüfen.                                                                                                    |
|                           |                       |                      |                      |                       |                                                     |                         |                       |                 |                              | Membrane hat die maximale Standzeit<br>von einem Jahr oder die maximalen<br>Betriebsstunden überschritten.                 | Kontakt mit sera aufnehmen und Membranset<br>bestellen.                                                                                                    |
|                           |                       |                      |                      |                       |                                                     |                         |                       |                 |                              | Defekte Batterie für die zur Versorgung<br>der Echtzeituhr.                                                                | Kontakt mit <b>sera</b> aufnehmen.                                                                                                    |
|                           |                       |                      |                      |                       | •                                                   |                         |                       |                 |                              | Überstrom an Digitalausgängen oder am<br>24V-Ausgang des Steueranschlusses.                                                | Belastung der Ausgänge überprüfen. Überstrom<br>oder Kurzschluss beseitigen. Fehlerquittierung<br>durch Trennung der Pumpe vom Netz für mind.<br>60 Seckunden. |

# FEHLERANALYSE / FEHLERBEHEBUNG

| Warn- und Fehlermeldungen                                                                              |                                                 |                                                             | en                        | Mögliche Ursache                                                                                       | Behebung der Störung                                                                                                    |
|----------------------------------------------------------------------------------------------------|-------------------------------------------------|-------------------------------------------------------------|---------------------------|----------------------------------------------------------------------------------------------------|----------------------------------------------------------------------------------------------------|
| Übertemperatur Motor!<br>Membranbruch!<br>Keine Strömung!<br>Durchfluss zu gering!<br>Niveau Voralarm! | Trockenlauf Dosierpumpel<br>Keine Huberkennung! | Störung Antrieb 1! (Warnung)<br>Störung Antrieb 21 (Fehler) | Sollwert nicht erreichbar |                                                                                                    |                                                                                                    |
|                                                                                                    |                                                 |                                                             |                           | Defekte Antriebsmembrane.                                                                              | Antriebsmembrane wechseln.                                                                                                    |
|                                                                                                    | 1                                               |                                                             |                           | Saughöhe zu groß.                                                                                      | Saughöhe oder Saugwiderstände verringern.                                                                                                    |
|                                                                                                    |                                                 |                                                             |                           | Saugleitung undicht.                                                                                   | Dichtungen prüfen, Rohrverbindungen nachziehen.                                                                                                    |
|                                                                                                    |                                                 |                                                             |                           | Geschlossene Absperrventile in<br>der Rohrleitung.                                                     | Absperrventile öffnen bzw. Öffnungszustand prüfen – Pumpe<br>auf evtl. Schäden prüfen.                                                                                            |
|                                                                                                    | •                                               |                                                             |                           | Wenig oder kein Fördermedium<br>im Vorratstank.                                                        | Vorratstank befüllen.                                                                                                    |
|                                                                                                    |                                                 |                                                             |                           | Pumpenventile undicht.                                                                                 | Ventile ausbauen und reinigen.                                                                                                    |
|                                                                                                    |                                                 |                                                             |                           | Pumpenventile (Kugelsitze)<br>beschädigt.                                                              | Ventile ausbauen, reinigen und Funktion prüfen – ggf. neue<br>Ventile montieren.                                                                                                  |
|                                                                                                    |                                                 |                                                             |                           | Pumpenventile falsch eingebaut<br>oder Ventilkugeln fehlen.                                            | Einbausituation und Vollständigkeit prüfen – ggf. fehlende<br>Teile ersetzen oder richtig einbauen.                                                                               |
|                                                                                                    |                                                 | Т                                                           | I                         | Filter in der Saugleitung verstopft.                                                                   | Filter reinigen.                                                                                                    |
|                                                                                                    |                                                 |                                                             | I                         | Gegendruck zu hoch.                                                                                    | Druck mit Manometer möglichst direkt oberhalb Druckventil<br>messen und mit dem zul. Gegendruck vergleichen.                                                                      |
|                                                                                                    |                                                 |                                                             |                           | Fremdkörper in den Pumpenven-<br>tilen.                                                                | Ventile ausbauen und reinigen.                                                                                                    |
| 11                                                                                                    | 1                                               |                                                             | I                         | Beschleunigungshöhe auf Grund<br>der Rohrleitungsgeometrie zu<br>hoch.                                 | Beschleunigungshöhe druck- bzw. saugseitig mit Manometer<br>prüfen und mit Auslegungsdaten vergleichen – ggf. Pulsations-<br>dämpfer in das System integrieren.                   |
| - 11                                                                                                   |                                                 |                                                             | I                         | Viskosität des Fördermediums zu<br>hoch.                                                               | Viskosität des Fördermediums prüfen und mit den Auslegungs-<br>daten vergleichen – ggf. Konzentration herabsetzen bzw.<br>Temperatur erhöhen oder andere Pumpenventile einsetzen. |
| 10                                                                                                    |                                                 |                                                             |                           | Fördermedium gast in der<br>Saugleitung und/oder dem Pum-<br>penkörper aus.                            | Geodätische Verhältnisse prüfen und mit der Charakteristik<br>des Fördermediums vergleichen. Pumpe mit saugseitigem<br>Zulauf betreiben, Temperatur des Fördermediums verringern. |
| - 11                                                                                                   |                                                 |                                                             |                           | Luft in der Saugleitung bei gleich-<br>zeitig anstehendem Druck auf der<br>Druckseite.                 | Druckseite entlüften bzw. Entlüftungsventil öffnen.                                                                                                    |
|                                                                                                    |                                                 |                                                             |                           | Reversible Thermosicherung der<br>Pumpe hat ausgelöst.                                                 | Temperatur der Pumpe absinken lassen. Umgebungstempera-<br>tur prüfen.                                                                                                    |
|                                                                                                    |                                                 |                                                             |                           | Rohrleitungsverbindungen undicht.                                                                      | Verbindungen entsprechend der Werkstoffart nachziehen.<br>Vorsicht bei Kunststoff – Bruchgefahr!                                                                                  |
|                                                                                                    |                                                 |                                                             |                           | Fördermedium in der Rohrleitung<br>eingefroren.                                                        | Pumpe ausbauen und auf evtl. Schäden prüfen – Temperatur<br>des Fördermediums erhöhen.                                                                                            |
|                                                                                                    |                                                 |                                                             |                           | Pumpenventile trocken.                                                                                 | Pumpenkörper u. Ventile befeuchten. Entlüftungsventil öffnen.                                                                                                    |
|                                                                                                    |                                                 |                                                             |                           | Sensorik der Pumpe ist defekt.                                                                         | Kontakt mit <b>sera</b> aufnehmen.                                                                                                    |
|                                                                                                    |                                                 |                                                             |                           | Hublänge ist <20% bei Pumpen<br>der Baureihe C409.2.                                                   | Einstellen einer größeren Hublänge. Förderstromanpassung<br>durch Reduzierung der Hubfrequenz.                                                                                    |
|                                                                                                    |                                                 |                                                             |                           | Kalibrierte Förderleistung mit<br>aktueller Einstellung nicht erreich-<br>bar z.B. zu geringe Hublänge | Hublänge kontrollieren.                                                                                                    |

# 

Sicherheitshinweise sind unbedingt zu beachten und zu befolgen! Siehe Zusatzanleitung "SICHERHEITSHINWEISE". Bei Nichbeachtung der Sicherheitshinweise werden Mensch, Maschine und Umwelt gefährdet.

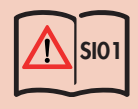

# Wartung und Reinigung

Das Handbedienelement ist wartungsfrei. Die Reinigung erfolgt mit einem feuchten Tuch. Anschließend trockenreiben.

## Außerbetriebnahme

- Gerät spannungsfrei schalten.
- Elektrische Anschlüsse entfernen.
- Gerät außer Betrieb nehmen.

## Entsorgung

Nach Außerbetriebnahme und Demontage fachgerecht entsorgen und die zurzeit vor Ort gültigen Vorschriften beachten.

# **SOFTWAREUPDATE**

# HINWEIS

Die an der Pumpe vorgenommenen Parametereinstellungen bleiben nach dem Softwareupdate erhalten.

- Falls noch nicht erfolgt auf dem PC oder Notebook das Programm Atmel Flip installieren (im Installationspaket enthalten).
- Hierfür die Datei "Flip Installer 3.4.7.112.exe" ausführen und den Anweisungen auf dem Bildschirm folgen.
- Pumpe von der Spannungsversorgung trennen und den Anschluss des Bediendisplays lösen.
- USB-M12 Adapter mit dem PC bzw. Notbook verbinden.
- USB-M12 Adapter am Displayanschluss der Pumpe anschließen.
- EIN/AUS-Taster betätigen und dabei die Spannungsversorgung der Pumpe wieder einschalten.
- Die Status-LED der Pumpe leuchtet gelb. Die Pumpe befindet sich nun im Update-Modus.
- Falls noch nicht erfolgt, erscheint auf dem Display des PCs/Notbooks die Meldung zur Installation des Gerätetreibers.

| nstallieren von Gerätetreibersoftware                                                                                                    |              |
|----------------------------------------------------------------------------------------------------|--------------|
| FU ATXMEGA256A3BU OWindows Update wird d                                                                                                    | lurchsucht   |
| as Herunterladen der Gerätetreibersoftware von Windows Update kann eir<br>auern.<br>erunterladen von Treibersoftware von Windows Update überspringen | nige Minuten |

• Nach Abschluss der Installation kann das Gerät nun verwendet werden.

| ATxmega256A3BU install | iert                     |
|------------------------|--------------------------|
| ATxmega256A3BU         | Verwendung jetzt möglich |

• Im Gerätemanager des PCs/Notbook ist das installierte Gerät (1) nun verfügbar.

| Atmel USB Devices                       |  |
|-----------------------------------------|--|
| ATxmega256A3BU 1                        |  |
| Audio-, Video- und Gamecontroller       |  |
| ⊳ - I Computer                          |  |
| DVD/CD-ROM-Laufwerke                    |  |
| Eingabegeräte (Human Interface Devices) |  |
| 👂 📲 Grafikkarte                         |  |
| D - C IDE ATA/ATAPI-Controller          |  |

- Ordner mit den Update-Dateien "**USB-Update vM01.003**" auf das Laufwerk ablegen, auf dem die Installation von Atmel FLIP gespeichert wurde.
- Die in dem Ordner befindliche Batch-Datei "USB\_run\_vM01.00X.bat" per Doppelklick starten. Es öffnet sich nun ein MS-DOS Kommandofenster, worin der Installationsfortschritt zu sehen ist.
- Der erfolgreiche Abschluss des Updates wird wie folgt zurückgemeldet.

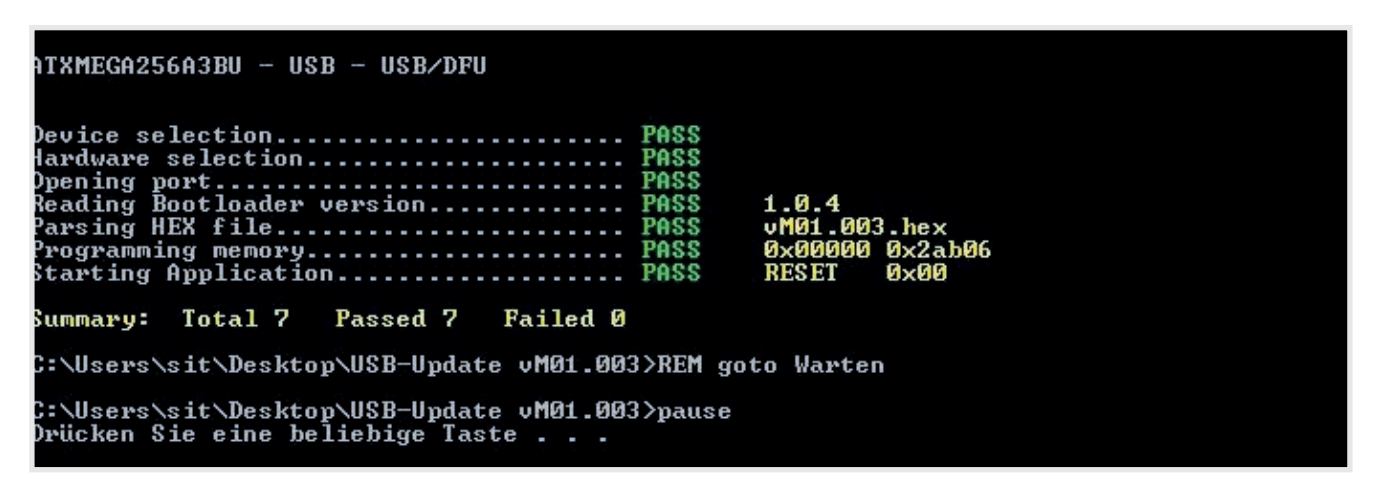

- Das Update ist abgeschlossen.
- Die Pumpe startet automatisch neu.
- USB-M12 Adapter von der Pumpe trennen und das Display wieder anschließen.
- Die Pumpe ist betriebsbereit.

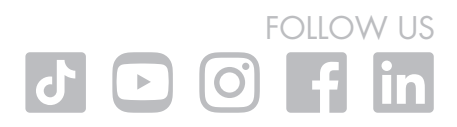

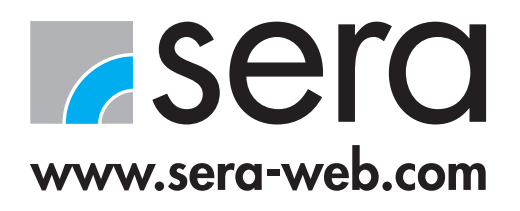

sera GmbH

sera-Str. 1 34376 Immenhausen Germany Tel. +49 5673 999 00 Fax +49 5673 999 01 info@sera-web.com TM04-08 DE 02/2023. **sera** ist eine eingetragene Marke der **sera GmbH**. Änderungen vorbehalten. **sera** übernimmt keine Haftung für Irrtümer oder Druckfehler.